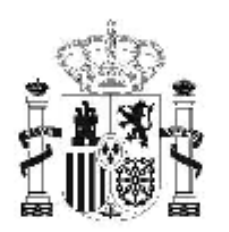

gobierno de españa

#### MINISTERIO DE EDUCACIÓN

SECRETARÍA DE ESTADO DE EDUCACIÓN Y FORMACIÓN PROFESIONAL

DIRECCIÓN GENERAL DE FORMACIÓN PROFESIONAL

INSTITUTO DE TECNOLOGÍAS EDUCATIVAS

# Base de datos en la enseñanza "OpenOffice" 2. Diseño de tablas.

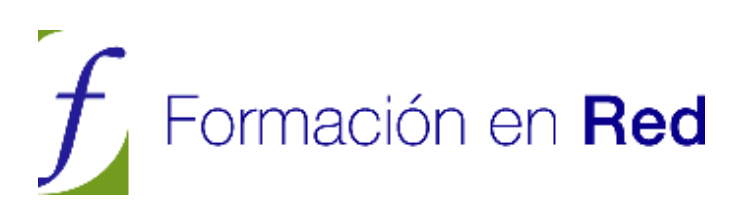

# <u>ÍNDICE</u>

| 2 Diseño de tablas                            |                  |
|-----------------------------------------------|------------------|
| Crear una tabla                               | 3                |
| Campos de la tabla                            |                  |
| Tipos de datos                                | 4                |
| Propiedades de los tipos de datos             | 5                |
| Actividad 1                                   | 7                |
| Campos claves                                 | 11               |
| Actividad 2                                   |                  |
| Edición de datos en tablas                    | 14               |
| Añadir datos a la tabla                       | 14               |
| Actividad 3                                   | 14               |
| Características interesantes del modo Edición | 16               |
| Eliminar registros                            |                  |
| Duplicar registros                            |                  |
| Buscar información en la tabla                |                  |
| Actividad 4                                   |                  |
|                                               |                  |
| Actividad 5                                   |                  |
| Modificar la apariencia de una tabla          |                  |
| Fl Asistente para tablas                      | 27               |
| Actividad 6                                   | <u>-</u> .<br>27 |
| Actividad 7                                   |                  |
| Relaciones entre tablas                       |                  |
| Tipos de relaciones                           |                  |
| Uno a muchos                                  |                  |
| Muchos a muchos                               |                  |
| Uno a uno                                     |                  |
| Establecer relaciones entre tablas            |                  |
| Actividad 8                                   |                  |
| Actividad 9                                   | 39               |
| Configurar las relaciones                     | 41               |

# 2 Diseño de tablas

# Crear una tabla

Existen dos formas de crear tablas en Base, utilizando el Asistente o bien empleando la herramienta de diseño de tablas. El asistente ofrece algunas facilidades pero también ciertas limitaciones por lo que en primer lugar nos decantaremos por la opción de diseño de tablas.

En la ventana Diseño de tabla que podemos observar en la figura 2.01, encontramos la típica barra de menús de OpenOffice.org y debajo una barra de herramientas reducida cuyas funciones se activarán en cuanto empecemos a introducir información.

| 2   | Actividades_depo                           | rtivas-Base de OpenOffice | e.org: Diseño de tabla |          |
|-----|--------------------------------------------|---------------------------|------------------------|----------|
| Arc | hivo <u>E</u> ditar <u>V</u> er <u>H</u> e | rramientas Ventana Ayyda  |                        |          |
| 1   |                                            | 6 90.                     |                        |          |
|     | Nombre del campo                           | Tipo de campo             | Descripción            |          |
| -   |                                            |                           |                        | <u>^</u> |
| -   |                                            |                           |                        |          |
|     |                                            |                           |                        |          |
|     |                                            |                           |                        |          |
|     |                                            |                           |                        |          |
|     |                                            |                           |                        |          |
|     |                                            |                           |                        |          |
|     |                                            |                           |                        |          |
| _   |                                            |                           |                        |          |
| <   | 1                                          | 1                         |                        | >        |
|     |                                            |                           | Propiedades del campo  |          |
|     |                                            |                           |                        |          |
|     |                                            |                           |                        |          |
|     |                                            |                           |                        |          |
|     |                                            |                           |                        |          |
|     |                                            |                           |                        | ~        |

Figura 2.01

#### Campos de la tabla

Como ya hemos comentado, la estructura interna de la tabla está formada por campos. Estos campos determinan el carácter de la información que almacenan y se identifican mediante un "nombre de campo". En principio puede ser válida cualquier denominación. Sin embargo, es conveniente cumplir algunas normas:

- El nombre del campo debe describir, en la medida de lo posible, la información que almacena.
- Intenta que no sea tan corto que no permita adivinar su contenido, ni tan largo que resulte incómodo trabajar con él.
- Es aconsejable no utilizar símbolos o caracteres especiales (guiones, espacios en blanco,...) que puedan generar problemas con ciertas operaciones o al trasladar la base de datos a otros sistemas.

Elige con cuidado el tipo de datos para optimizar al máximo la base de datos. A continuación comentamos las características de los tipos de datos disponibles en Base.

No dudes en utilizar la columna **Descripción** para indicar el propósito de cada uno de los campos.

El nombre de los campos no puede empezar por espacios ni contener signos de puntuación ni corchetes.

No pueden existir dos campos con el mismo nombre en la misma tabla.

#### Tipos de datos

El *Tipo de datos* determina el carácter de la información que contiene el campo. No es lo mismo almacenar valores numéricos con los que posteriormente podremos realizar operaciones matemáticas, que guardar textos como los nombres de los alumnos.

Después de introducir el nombre del campo, al desplegar el cuadro de lista asociado a la columna **Tipo de campo** aparecerá una larga lista de posibilidades como puedes ver en la figura 2.02.

| ActividadesDeportivas-Base de OpenOffice.org: Diseño de tabla               |                          |                       |          |  |
|-----------------------------------------------------------------------------|--------------------------|-----------------------|----------|--|
| Archivo Editar ⊻er                                                          | Herramientas Ventana Ayy |                       |          |  |
|                                                                             | a 🖻 🦘 🕈 🛔                |                       |          |  |
| Nombre del campo                                                            | Tipo de campo            | Des                   | cripción |  |
| Expediente                                                                  | Texto (VARCHAR)          | E]                    |          |  |
|                                                                             |                          |                       |          |  |
| <                                                                           |                          |                       | >        |  |
|                                                                             |                          | Propiedades del campo |          |  |
| Entrada requerida<br>Longitud<br>Valor pregeterminado<br>Ejemplo de formato | No<br>50<br>©            | ]                     |          |  |
|                                                                             |                          |                       | ×        |  |

Figura 2.2

Entre ellas, las más importantes son:

*Tiny Integer*: Utilizado habitualmente para números enteros pequeños comprendidos entre -128 y 128.

BigInt: Corresponde a un número entero de hasta 19 cifras.

**Nota**: Tipo carácter, destinado a almacenar textos de gran longitud como pueden ser comentarios, etc.

**Texto fijo**: Muy útil para almacenar datos de tipo carácter con una longitud fija, que especificamos en la propiedad **Longitud**.

*Número*: Es el tipo numérico más flexible. Permite determinar su tamaño y su precisión en cuanto al número de valores decimales que puede representar.

**Decimal**: Número en punto flotante equivalente al anterior.

**Integer**: Es el tipo de datos normalmente utilizado para almacenar enteros. Admite valores comprendidos entre -2147483648 y 2147483648.

**Small Integer**: Este tipo de datos de números enteros sólo se suele utilizar si se necesita economizar espacio de almacenamiento, ya que su rango va desde -32768 hasta +32767.

**Double**: Tipo de datos numéricos con decimales en el que se aplica el redondeo.

**Texto** [VARCHAR]: Tipo de campo destinado a cadenas de caracteres cuya longitud no es fija. En la propiedad **Longitud** se determina su longitud máxima.

**Sí/No**: Este tipo de datos, conocido como "booleano", se utiliza para representar datos Verdadero/Falso o Sí/No o 1/0.

**Fecha, Hora y Fecha/Hora**: Estos tipos de datos se utilizan para almacenar información referida a horas, fechas o su combinación. El formato de presentación lo podemos seleccionar en la propiedad **Formato**.

Para nuestros propósitos no es necesario que conozcas en detalle la descripción de cada uno de los tipos de datos. Por este motivo, nuestra recomendación es que imprimas esta página y la tengas a mano cada vez que necesites crear una tabla o añadir un nuevo campo.

#### Propiedades de los tipos de datos

Cada vez que elegimos un tipo de dato, la parte inferior de la ventana de diseño muestra una serie de opciones que permiten ajustar el comportamiento del campo a las necesidades de cada situación. En la figura 2.3 puedes ver las propiedades del tipo **Texto**. En este caso, cabe destacar la segunda de las opciones denominada **Longitud**, con la que podrás establecer el tamaño máximo de la cadena de caracteres que contendrá el campo.

| ActividadesDeportivas-Base de OpenOffice.org: Diseño de tabla               |                        |                       |  |  |  |
|-----------------------------------------------------------------------------|------------------------|-----------------------|--|--|--|
| Archivo Editar Ver                                                          | Herramientas Ventana A | da                    |  |  |  |
| Number del sum                                                              | ର ୩୦ ୧୦ କୁ             | 1                     |  |  |  |
| Expediente                                                                  | Texto [VARCHAR_IGNORS  |                       |  |  |  |
|                                                                             |                        |                       |  |  |  |
|                                                                             |                        | Propiedades del campo |  |  |  |
| Entrada requerida<br>Longitud<br>Valor pregeterminado<br>Elemplo de formato | No<br>50               |                       |  |  |  |
| aparigne on 100 million                                                     | 9                      |                       |  |  |  |

#### Figura 2.3

La longitud máxima del tipo **Texto** es de 255 caracteres. Si piensas que el campo superará este límite es necesario utilizar el tipo **Nota**.

Existen propiedades compartidas por más de un tipo de dato y otras específicas sólo disponibles en algunos de ellos. A continuación comentamos las más importantes:

**Valor automático**: Al activar esta opción será OpenOffice Base el encargado de añadir nuevos valores al campo. Los valores son secuenciales y distintos por lo que esta propiedad resulta especialmente útil para asociarla a campos clave de la base de datos. Sólo aparece en los campos de tipo *Integer*.

**Expresión incremento automático**: Como muestra la figura 2.04, esta propiedad aparece automáticamente tras definir la opción anterior como *Sí*. Su función es la de establecer el valor de incremento del campo, y por lo general, la expresión predeterminada cumplirá perfectamente nuestras pretensiones.

| rchivo Editar Ver                        | Herramientas Ventana A | vyda |                     |             |                                               |   |
|------------------------------------------|------------------------|------|---------------------|-------------|-----------------------------------------------|---|
|                                          | a 🖻 🦘 🕈 🚬              |      |                     |             |                                               |   |
| A second second disk in second second    |                        |      |                     |             |                                               |   |
| Nombre del campo                         | Tipo de campo          |      | D                   | lescripción |                                               |   |
| Expediente                               | Integer [ INTEGER ]    | ×    |                     |             |                                               | - |
|                                          |                        |      |                     |             |                                               |   |
| -                                        |                        | _    |                     |             |                                               | - |
|                                          |                        |      |                     |             |                                               | - |
|                                          |                        |      |                     |             |                                               |   |
| 1                                        |                        | -    |                     |             |                                               |   |
|                                          |                        |      |                     |             |                                               |   |
|                                          |                        | _    |                     |             |                                               |   |
| 1                                        |                        | -    |                     |             |                                               |   |
|                                          |                        |      |                     |             |                                               |   |
| -                                        |                        |      |                     |             |                                               |   |
|                                          |                        |      |                     |             |                                               |   |
| -                                        |                        | _    |                     |             |                                               | _ |
|                                          |                        |      |                     |             |                                               |   |
|                                          |                        |      |                     |             |                                               | 2 |
|                                          |                        | Pr   | opiedades del campo |             |                                               |   |
|                                          |                        |      |                     |             | Inches and a second data                      | - |
| alor automático<br>xpresión incremento a | aytomático IDENTITY    |      |                     | ,           | contener valores de incremento<br>automático. | 1 |
| amaño                                    | 10                     | 1    |                     |             | En este caso no podrá escribir                |   |
|                                          |                        |      |                     |             | datos directamente, sino que a                |   |
| jempio de formato                        | 0                      |      |                     |             | le asignará automáticamente un                |   |
|                                          |                        |      |                     |             | valor propio (que resulta del                 |   |

Figura 2.4

**Tamaño**: Especifica el número de caracteres para los campos de tipo texto o la longitud máxima en los tipos numéricos. Las posiciones decimales también cuentan y se restarán del tamaño total.

**Decimales**: Determinar el número de valores decimales que deseamos almacenar en el campo.

**Ejemplo de formato**: Haz clic en el pequeño botón que aparece a la derecha de este campo para mostrar el cuadro de diálogo que puedes ver en la figura 2.05. En él podremos definir de forma precisa el modelo de representación para los datos en el campo. Las posibilidades de este cuadro

de diálogo son realmente interesantes por lo que ampliaremos su descripción en los próximos apartados.

|                                                                                 | i formatorde c                                                                                                    | ampo                                                                                                    | a) (                                                                                | - |
|---------------------------------------------------------------------------------|----------------------------------------------------------------------------------------------------|----------------------------------------------------------------------------------------------------|-------------------------------------------------------------------------------------|---|
| Expediente Integer [                                                            | Po de camp<br>Formato Air<br>Qategoria<br>Todos<br>Definido por<br><u>Vintero</u><br>Porcentaje<br>Moneda<br>Fecha<br>Hora<br>Ciencia<br>Opciones<br>Qecimales<br>Ceros a la<br>Cddigo del fo<br>Estandar | eación<br>el usuario<br>el usuario<br>el usuario<br>el usuario<br>el usuario<br>el usuario<br>1234, 12<br>-1.234, 12<br>-1.234, 12 | [doma<br>Español (España)<br>1234,57<br>] tiegativo en rojo<br>] Separador de miles |   |
| alor automático<br>xpresión incremento aytomático<br>amaño<br>jemplo de formato | SI V<br>IDENTITY<br>ID                                                                                                    | Aceptar                                                                                                    | Cancelar Ayyda <u>B</u> establecer                                                  |   |

Figura 2.5

**Valor predeterminado**: Aquí podemos escribir el valor por defecto que tomará el campo después de añadir un nuevo registro.

**Entrada requerida**: Si decides elegir la opción *Si* para esta propiedad estarás obligando al usuario a introducir un dato en este campo, si no lo haces el registro no se podrá guardar en la tabla.

Al situar el cursor sobre cualquier propiedad, Base mostrará en el margen derecho una descripción detallada de la misma.

#### Actividad 1

Una vez descrita la teoría básica sobre tablas, campos y tipos en OpenOffice Base disponemos de la información suficiente para crear nuestra primera tabla. La primera tabla que debemos crear estará destinada a guardar los datos personales de todos los alumnos.

- 1. Abre la base de datos base1.odb proporcionada para trabajar en las diferentes actividades de este capítulo.
- 2. Fíjate en el margen izquierdo de la ventana de OpenOffice Base y haz clic sobre el elemento denominado **Tablas**.
- 3. En la sección Tareas, selecciona Crear tabla en vista Diseño.
- 4. Una vez en la ventana de diseño, haz clic en el primer campo y escribe "Expediente".
- 5. Utiliza la tecla **Tab** para pasar a la siguiente columna donde debemos elegir el tipo de dato para el campo. El pequeño botón situado a la derecha permite desplegar la lista de tipos como muestra la figura 2.06.

| ActividadesDeportivas-Base de OpenOffice.org: Diseño de tabla |                                                                                                    |                                                                                                    |         |                     |             |   |
|---------------------------------------------------------------|----------------------------------------------------------------------------------------------------|----------------------------------------------------------------------------------------------------|---------|---------------------|-------------|---|
| Archivo Editar Ver                                            | Herramient                                                                                                    | as Ve <u>n</u> tana A                                                                                                    | yyda    |                     |             |   |
|                                                               | -                                                                                                    | e l                                                                                                    |         |                     |             |   |
| Nombre del campo                                              | Te                                                                                                    | oo de campo                                                                                                    | ~       |                     | Descripción |   |
| Expediente                                                    | Integen [<br>Texto(fijo<br>Número [<br>Decimal ]<br>Integer [<br>Small Inte<br>Float [ PL/<br>Read [ REJ<br>Double ] (<br>Texto [ V/<br>Si/No [ BC<br>Fecha ] D<br>Hora [ TI]<br>Fecha/Ho<br>OTHER [ ( | NTEGER]<br>) [CHAR]<br>NUMERIC]<br>DOCIMAL]<br>INTEGER]<br>ger [SMALLINT]<br>OCAT]<br>AL]<br>SOUBLE]<br>ARCHAR]<br>ARCHAR] | ECASE ] |                     |             |   |
|                                                               |                                                                                                    |                                                                                                    | P       | opiedades del campo |             |   |
| Valor automático                                              |                                                                                                    | fer:                                                                                                    |         |                     | Ť           |   |
| Expresión incremento a                                        | utomático                                                                                                    | IDENTITY                                                                                                    |         |                     |             |   |
| Tamaño                                                        |                                                                                                    | 10                                                                                                    |         |                     |             |   |
| Ejemplo de formato                                            |                                                                                                    | 0                                                                                                    |         |                     |             |   |
| a new local sector sector                                     |                                                                                                    |                                                                                                    |         |                     |             |   |
|                                                               |                                                                                                    |                                                                                                    |         |                     |             | ~ |

- Figura 2.6
  - 6. En esta lista, elige el tipo Integer [INTEGER] para el campo Expediente.
  - 7. Una vez determinado el tipo en la columna **Descripción** podemos escribir el siguiente texto "Número de expediente del alumno".
  - 8. Ahora debemos bajar la mirada, y fijarnos en las propiedades del campo. Aquí nos interesa sobre todo la propiedad **Entrada requerida** que debemos establecer en "Sí". Es necesario obligar a introducir un número de expediente para no tener problemas a la hora de identificar cada alumno. El resto de propiedades las puedes dejar tal y como están. En la figura 2.07 puedes comprobar el aspecto de la ventana de diseño después de añadir nuestro primer campo.

| ActividadesDeportivas-Base de OpenOffice.org: Diseño de tabla |                        |                               |             |   |
|---------------------------------------------------------------|------------------------|-------------------------------|-------------|---|
| Archivo ⊑ditar ⊻er t                                          | jerramientas Ventana A | yda                           |             |   |
|                                                               | n • • •                |                               |             |   |
| Nombre del campo                                              | Tipo de campo          |                               | Descripción |   |
| Expediente                                                    | Integer [ INTEGER ]    | Número de expediente del alum | no          |   |
|                                                               |                        |                               |             |   |
| -                                                             |                        |                               |             |   |
|                                                               |                        |                               |             |   |
|                                                               |                        |                               |             |   |
|                                                               |                        |                               |             |   |
|                                                               |                        |                               |             |   |
|                                                               |                        |                               |             |   |
|                                                               |                        |                               |             |   |
| -                                                             | -                      |                               |             |   |
|                                                               |                        |                               |             |   |
| -                                                             |                        |                               |             |   |
|                                                               |                        |                               |             | 5 |
|                                                               |                        |                               |             | > |
|                                                               |                        | Propiedades del c             | campo       |   |
| Valor automático                                              | No                     | S                             |             | ^ |
| Entrada requerida                                             | si                     | ~                             |             |   |
| Татаño                                                        | 10                     |                               |             |   |
| /alor predeterminado                                          |                        |                               |             |   |
| Etemplo de formato                                            | 0                      | 10                            | 5           |   |
|                                                               | 14                     |                               |             | ~ |

Figura 2.7

 Siguiendo el mismo procedimiento, añade el resto de campos de la tabla según las indicaciones que tienes a continuación. Con respecto a las propiedades, por ahora con las opciones por defecto será suficiente.

| Nombre del<br>campo | Tipo de<br>campo   | Descripción                     |
|---------------------|--------------------|---------------------------------|
| Expediente          | Integer            | Número de expediente del alumno |
| Nombre              | Texto<br>[VARCHAR] | Nombre del alumno               |
| Apellidos           | Texto<br>[VARCHAR] | Apellidos del alumno            |
| Grupo               | Small Integer      | Grupo de clase del alumno       |
| FechaNacimiento     | Fecha[DATE]        | Fecha de nacimiento del alumno  |

Para desplazarte entre las columnas **Nombre del campo**, **Tipo de campo** y **Descripción** puedes utilizar la tecla **Tab**, los cursores o hacer clic sobre la celda que quieres rellenar.

10. Una vez concluida la definición de los campos de la tabla el aspecto de la ventana de diseño deberá ser similar al que muestra la figura 2.08.

| Alumnos-Base d                                                                    | e OpenOffice.org: Dis                                                                        | ño de tabla                                                                                                    |            |
|-----------------------------------------------------------------------------------|----------------------------------------------------------------------------------------------|----------------------------------------------------------------------------------------------------|------------|
| onwo Edicar Yer                                                                   | erranventas vegtana /                                                                        | 20a                                                                                                    |            |
| Nombre del campo                                                                  | Tipo de campo                                                                                | D                                                                                                    | escripción |
| Vontore de campo<br>Expediente<br>Nombre<br>Apellidos<br>Grupo<br>FechaNacimiento | Treeger [INTEGER]<br>Texto [VARCHAR]<br>Texto [VARCHAR]<br>Integer [INTEGER]<br>Fecha [DATE] | Número de expediente del alumno<br>Nombre del alumno<br>Apellidos del alumno<br>Grupo de clase de alumno<br>Fecha de nacimiento del alumnos | SKOPDON    |
|                                                                                   |                                                                                              |                                                                                                    | 2          |
|                                                                                   |                                                                                              | Propiedades del campo                                                                                                    |            |
| ntrada requerida<br>slor pregleterminado                                          | No                                                                                           |                                                                                                    |            |
| emplo de formato                                                                  | 1 de ene de                                                                                  | <u></u>                                                                                                    |            |

Figura 2.8

11. El siguiente paso será guardar la estructura de la tabla que hemos creado. Selecciona **Archivo>Guardar como** o haz clic sobre el icono situado en la barra de herramientas para mostrar el cuadro de diálogo que aparece en la figura 2.09.

| rño de tabla                                                                                                    | _ F 🗙                                         |
|----------------------------------------------------------------------------------------------------|-----------------------------------------------|
| iyyda                                                                                                    |                                               |
|                                                                                                    |                                               |
| Descripción                                                                                                    | 1                                             |
| Número de expediente del alumno<br>Nontre del alumno<br>Apelitos del alumno<br>Grupo de clase de alumno<br>Fecha de nacimiento del alumnos |                                               |
| ardar como S                                                                                                    |                                               |
| December dal carros                                                                                                    | >                                             |
| Proproduce on carps                                                                                                    |                                               |
| × I                                                                                                    | Î                                             |
|                                                                                                    | Propiedades del campo   Propiedades del campo |

12. A nuestra primera tabla la llamaremos *Alumnos*. Inmediatamente después de hacer clic sobre el botón **Aceptar**, aparece una ventana de aviso para advertirnos de que no hemos definido ninguna llave primaria (figura 2.10). Hasta que no lo hagamos no podremos introducir datos en la tabla. A pesar de ello y de momento, elegiremos **No**. Un poco más adelante hablaremos de las llaves y claves primarias

| Alumnos-Base d   | e OpenOffice.org: Dis                                                                                                    | eño de tabla                                                                                                   | _ 8 B    |
|------------------|----------------------------------------------------------------------------------------------------|----------------------------------------------------------------------------------------------------|----------|
| Carlo Fara Tel   | In the contract of the contract of the contrac | 17298                                                                                                    |          |
| Nombre del campo | Tipo de campo                                                                                                    | Descripción                                                                                                    | 1        |
| Expediente       | Integer [ INTEGER ]                                                                                                    | Número de expediente del alumno                                                                                | 3        |
| Nombre           | Texto [ VARCHAR ]                                                                                                    | Nombre del alumno                                                                                              |          |
| Apelidos         | Texto [ VARCHAR ]                                                                                                    | Apelidos del alumno                                                                                            |          |
| Grupo            | Integer [ INTEGER ]                                                                                                    | Grupo de clase de alumno                                                                                       |          |
| FechaNacimiento  | Fecha [ DATE ]                                                                                                    | Fecha de nacimiento del alumnos                                                                                |          |
| -                | -                                                                                                    |                                                                                                    |          |
| -                |                                                                                                    |                                                                                                    |          |
|                  | Constant of the second                                                                                                    |                                                                                                    |          |
| 4                | OpenOffi                                                                                                    | ce.org Base                                                                                                    |          |
|                  |                                                                                                    |                                                                                                    |          |
|                  |                                                                                                    | anguna save primana                                                                                            |          |
|                  |                                                                                                    | here la identificación de conjuteres en este have de debes se mesentin un                                      |          |
|                  |                                                                                                    | ara la identificación de registros en esta base de datos se necesita un<br>ndice univoco o una llave primaria. |          |
|                  |                                                                                                    | iolo cuando haya cumplido una de estas condiciones podrá introducir                                            |          |
|                  |                                                                                                    | latos en la tabla.                                                                                             |          |
|                  |                                                                                                    | Deces creat abora una llava minaria?                                                                           |          |
| -                |                                                                                                    | Desea crear anora una lave primanar                                                                            |          |
| -                |                                                                                                    | Si No Cancelar                                                                                                 |          |
|                  |                                                                                                    |                                                                                                    |          |
|                  | 12                                                                                                    |                                                                                                    | 2        |
|                  |                                                                                                    | Propiedades del campo                                                                                          |          |
|                  |                                                                                                    |                                                                                                    | 100      |
|                  |                                                                                                    |                                                                                                    | <u>^</u> |
|                  |                                                                                                    |                                                                                                    |          |
|                  |                                                                                                    |                                                                                                    |          |
|                  |                                                                                                    |                                                                                                    |          |
|                  |                                                                                                    |                                                                                                    |          |
|                  |                                                                                                    |                                                                                                    |          |
|                  |                                                                                                    |                                                                                                    |          |
|                  |                                                                                                    |                                                                                                    |          |

Figura 2.10

Una vez creada nuestra tabla, podemos seguir trabajando con ella, modificarla o dejarla tal cual y salir de la ventana de diseño. Para salir, selecciona **Archivo>Terminar**, o teclea la combinación de teclas **Control+ Q** o cierra la ventana con el ratón.

#### Campos claves

En cualquier base de datos los registros incluidos en sus diferentes tablas deben estar perfectamente identificados y de esto se encargan las claves o llaves. Trasladando este concepto a la vida real, cada ciudadano tiene un número de DNI, puede haber dos personas con igual nombre e incluso apellidos iguales, pero ambos se diferenciarán por su número de DNI, que es único en "teoría".

Cada tabla debe contener al menos un campo que permita identificar unívocamente cada registro. Este campo puede ser real, como el propio DNI de una persona. O puede ser un valor que nos inventemos para conseguir el mismo fin, como un número que asignemos automáticamente a cada registro, asegurándonos (realmente lo hará Base) de que no se repita. Otra opción es utilizar una combinación de campos para identificar los registros de la tabla. Por ejemplo podríamos definir la combinación de *Nombre* y *Apellidos* de nuestra tabla para este fin. Sin embargo, existe la probabilidad de que haya alumnos con igual nombre y apellidos, por lo que no sería una clave del todo válida.

## Actividad 2 A continuación añadiremos una clave a nuestra primera tabla. Para ello elegiremos un campo ya definido y que tenemos la certeza de que no se va a repetir, el número de expediente de los

1. En la base de datos base1, abre de nuevo la tabla *Alumnos* en la vista Diseño, haz clic con el botón derecho sobre ella y selecciona el comando **Editar** como muestra la figura 2.11.

| 🖥 Nueva base de d       | latos- OpenOl            | ffice.org Base                                                                                                    |                   |           |
|-------------------------|--------------------------|----------------------------------------------------------------------------------------------------|-------------------|-----------|
| yrchivo Editar Ver (    | Insertar Herra           | mientas Ventana Ayyda                                                                                              | colf              |           |
| Base de datos           | Tareas                   |                                                                                                    |                   |           |
| Jables                  | Crear<br>Corear<br>Crear | tabla en vista Diseño<br>el asistente para crear tabla<br>vista                                                    | Descripción       |           |
| Consultas               | Tablas                   |                                                                                                    |                   |           |
| Formularios<br>Informes |                          | Cogier<br>Eliminar<br>Gambiar nombre<br>Editor<br>Abrir &<br>Asistente para formularios<br>Asistente para informes |                   | Ninguno 🔸 |
| Base de datos incrustad | ta                       | Buscador de base de datos HSQL                                                                                     | )[][][][][][][][_ |           |

Figura 2.11

alumnos.

2. Inmediatamente aparecerá la ventana de Diseño de tabla que ya conocemos. A continuación, haz clic con el botón derecho en el espacio vacío situado a la izquierda del campo *Expediente* y en el menú emergente que aparece selecciona el comando **Llave primaria** como puedes ver en la figura 2.12.

| Inches datases 1 | The de series     |                                                                                                    |  |
|------------------|-------------------|----------------------------------------------------------------------------------------------------|--|
| Nombre del campo | Tipo de campo     | Descripcion                                                                                                    |  |
| Cortar           | exto [ VARCHAR ]  | Nombre del alumno                                                                                               |  |
| Cogiar Te        | exto [ VARCHAR ]  | Apelidos del alumno                                                                                             |  |
| Eliminar In      | teger [ INTEGER ] | Grupo de clase de alumno                                                                                        |  |
| Insertar filas   | scha [ DATE ]     | Fecha de nacimiento del alumnos                                                                                 |  |
| Fraction 1993    |                   |                                                                                                    |  |
| Llave primaria   |                   |                                                                                                    |  |
| 13               |                   |                                                                                                    |  |
| 8                |                   |                                                                                                    |  |
|                  |                   |                                                                                                    |  |
|                  |                   |                                                                                                    |  |
| 5                |                   |                                                                                                    |  |
| 5 C              |                   |                                                                                                    |  |
|                  |                   |                                                                                                    |  |
|                  |                   |                                                                                                    |  |
|                  |                   |                                                                                                    |  |
| 2                |                   |                                                                                                    |  |
| <                |                   | Alter and a second second second second second second second second second second second second second second s |  |
|                  |                   | Propiedades del campo                                                                                           |  |
| ¥alor automático | No                | <b>v</b>                                                                                                    |  |
| Entrada comunida |                   |                                                                                                    |  |
| Encrana rednemna | SI                | ×                                                                                                    |  |
| Tamaño           | 0                 |                                                                                                    |  |
|                  |                   |                                                                                                    |  |

#### Figura 2.12

 Junto al campo modificado aparecerá un icono representando una pequeña llave como muestra la figura 2.13. También puedes observar que ha desaparecido la propiedad **Entrada requerida**, ya que a partir del momento en que un campo es clave o llave es obligatorio rellenar este dato para poder añadir el registro a la tabla.

| make this me                                              | Not de terror                                                                                 | Dever point                                                                                                    |    |
|-----------------------------------------------------------|-----------------------------------------------------------------------------------------------|----------------------------------------------------------------------------------------------------|----|
| Ander Sander S<br>Sander S<br>Sander S<br>Sann B          | tinge (1972-191)<br>etc. (1980-191)<br>tinge (1978-291)<br>etc. (1978-291)<br>etc. (1978-291) | Denne de encolera de la cere<br>Nortes de desen<br>Aprilas de la rec<br>Nageror las arceas<br>Parte en resistante de la more |    |
|                                                           |                                                                                               |                                                                                                    |    |
|                                                           |                                                                                               |                                                                                                    |    |
| 5                                                         |                                                                                               | Tephender, bel cripter                                                                                                    | 18 |
| gan admato<br>tugala<br>tao pedentrado<br>Cenor de longer | 7 <b>4</b> 0<br>3                                                                             |                                                                                                    | Î  |

#### Figura 2.13

4. Para terminar, guarda los cambios realizados.

#### Una vez definida la llave primaria ya podemos introducir datos en nuestra tabla.

Si necesitamos utilizar más de un campo para componer la llave de una tabla, será suficiente con seleccionar en primer lugar los campos que deseamos utilizar para después hacer clic con el botón derecho y elegir el comando **Llave primaria**.

# Edición de datos en tablas

Una vez definida y creada la estructura de la tabla, tenemos todo dispuesto para comenzar a introducir datos.

#### Añadir datos a la tabla

Para pequeñas operaciones de edición de datos no es necesario recurrir a los formularios. En estos casos podemos trabajar directamente sobre las tablas de nuestra base de datos, añadiendo nuevos datos, modificando valores o eliminando registros.

#### Actividad 3

1. En la base de datos en la que estamos trabajando, es decir el archivo *base1.odb*, comprueba que el objeto **Tablas** se encuentra seleccionado en el margen izquierdo. Después haz doble clic sobre el nombre de la tabla para abrirla en el modo Edición. El aspecto de la ventana será similar al que muestra la figura 2.14.

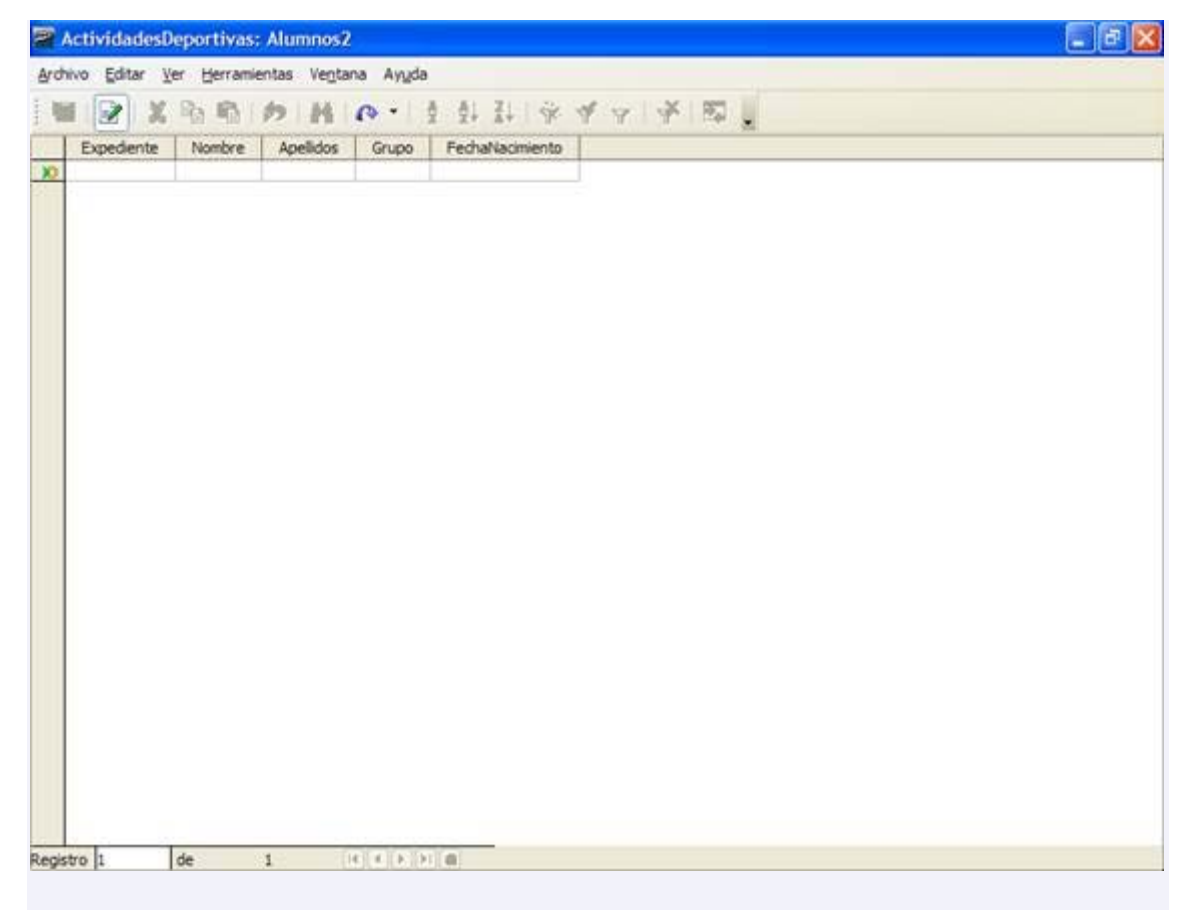

Figura 2.14

2. El cursor aparecerá en el primer campo del primer registro. Basta con empezar a escribir los datos para que estos aparezcan en los diferentes campos. Podemos desplazarnos a lo largo del registro con los cursores, con el tabulador o pulsando la tecla Intro.

Para escribir la fecha de nacimiento podemos introducir los datos separados por guiones, barras de división o por puntos y Base se encargará de adaptar los valores al formato admitido por el programa. Observa la figura 2.15.

| 🖀 ActividadesDeportivas: Alumnos2                                                  |  |
|------------------------------------------------------------------------------------|--|
| Archivo Editar Ver Herramientas Ventana Ayuda                                      |  |
|                                                                                    |  |
| Expediente Nombre Apelidos Grup FechaNacimiento<br>1 Juan Pérez Pérez 1 30/12/1990 |  |
|                                                                                    |  |
| Registro IL de L D D                                                               |  |
|                                                                                    |  |

Figura 2.15

Con estos sencillos pasos podemos ir añadiendo datos a la tabla, pero no olvides que al terminar de introducir todos los campos de un registro y pasar a<u>l sig</u>uiente,

el anterior quedará guardado automáticamente en la tabla. El botón materior permite hacer esta misma acción de forma manual.

#### El comando Deshacer no permite anular la inserción de un registro completo.

Al introducir los datos debemos tener la precaución de rellenar los campos conforme a la definición que hemos hecho de la tabla. Base no detecta todos los errores y en este caso, es posible que transforme los datos a un valor por defecto equivocado. Si intentamos almacenar un registro sin rellenar un campo que hemos definido como de "Entrada requerida" Base nos lo impedirá con la correspondiente ventana de aviso con un mensaje incomprensible, como muestra la figura 2.16. En principio sólo debe preocuparnos la primera parte del mensaje "Error al insertar un nuevo registro de datos", ya que el resto corresponde con la instrucción SQL que está intentado ejecutar Base.

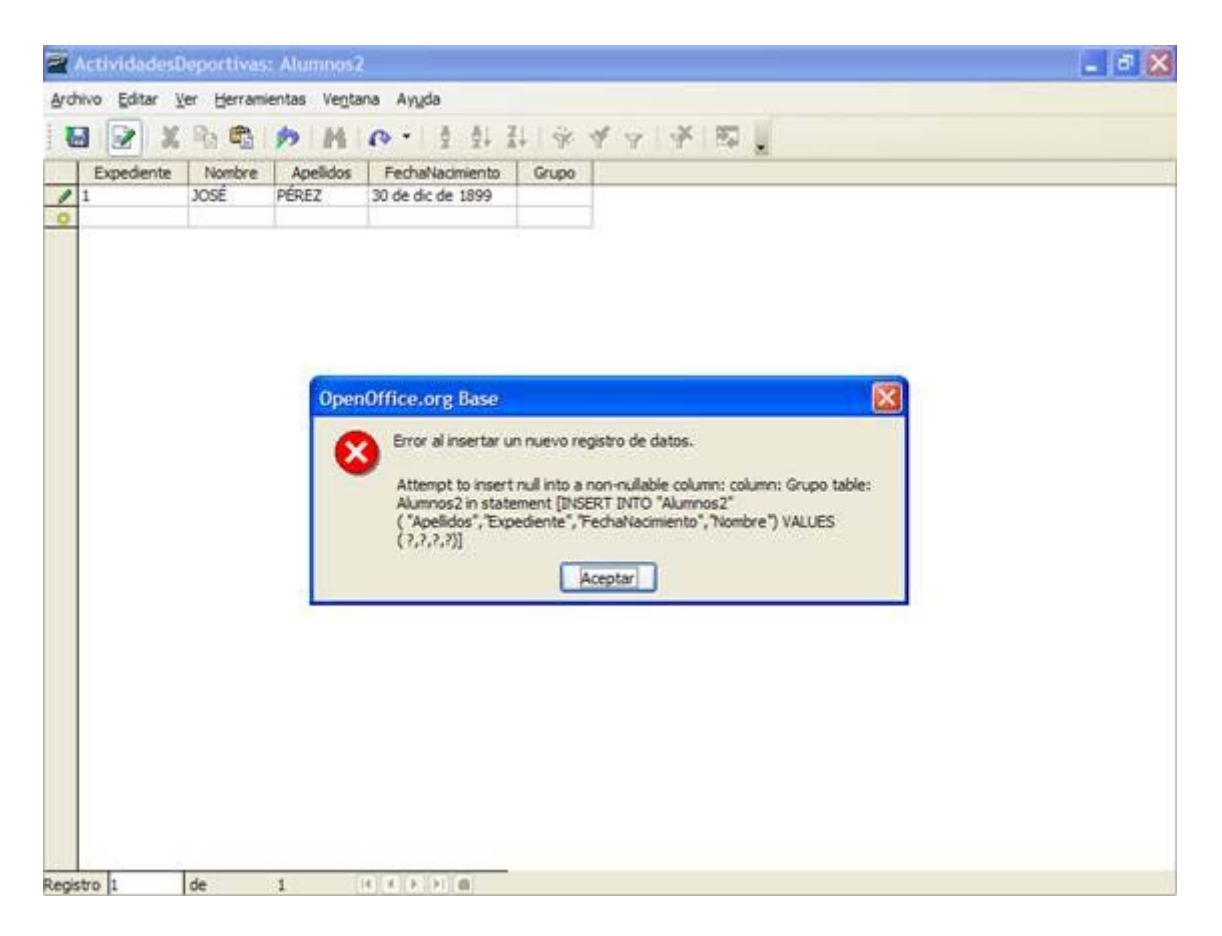

Figura 2.16

## Características interesantes del modo Edición

En la ventana de edición encontramos una serie de herramientas que nos pueden ayudar a la hora de trabajar con la información de la tabla:

El botón sirve para alternar entre el modo Edición y sólo lectura. En el primer caso podemos añadir, modificar y eliminar datos de la tabla. Se reconoce porque la última fila de la tabla aparece con un icono de destello en la columna de la izquierda. En el segundo modo sólo podemos leer la información de la tabla.

El botón  $\Omega$ permite actualizar los datos de la tabla o reconstruirlos si se hubieran realizado modificaciones en la estructura.

Observa en la figura 2.17 como la parte inferior de la ventana muestra una serie de botones que permiten desplazarnos a través de los registros de la tabla, en caso de que ésta sea muy extensa y no cupiera en la ventana. A su izquierda aparece el número del registro activo junto al número de registros en la tabla.

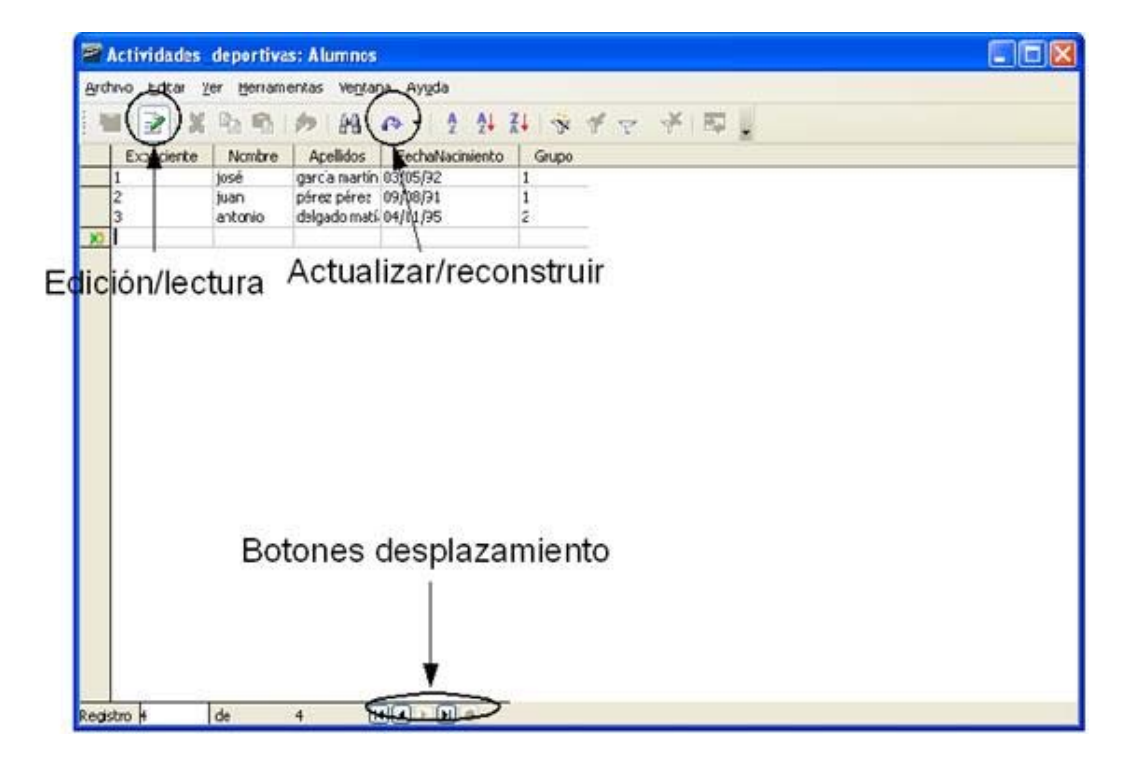

#### Figura 2.17

OpenOffice Base no permite copiar registros enteros. Pero no tendremos ningún problema para utilizar los comandos **Cortar**, **Pegar** y **Copiar** con el contenido de cualquier campo de la tabla.

Recuerda las combinaciones de teclas Control+C (**Copiar**), Control+X (**Cortar**) y Control+V (**Pegar**) son el método más rápido para utilizar estos comandos. En cualquier caso, también los puedes encontrar dentro del menú **Edición**.

#### Eliminar registros

Antes de aprender a eliminar uno o más registros debemos conocer la forma de seleccionarlos. Para esto, haz clic en el espacio de color oscuro situado a la izquierda de cada registro y que hemos resaltado en la figura 2.18.

| no jalos | e de paremente  | virgiana evida        | and a    | and the second second  |  |
|----------|-----------------|-----------------------|----------|------------------------|--|
| 3        | 美國的內            | 别 9 - 1               | 타 타      | キャマチモー                 |  |
| Aspecter | de Madae        | Verilden              | 20.000   | Prob.diamateria        |  |
| 1.2.1.   | records         | Pone's Miterick       | 4        | 20 of 10 of 1409       |  |
| 2        | Subhr           | Date Martin           | 1        | 28 am July on 1989     |  |
| ł.,      | Honard          | Netono Nortin         | 1.       | 3 do: 1 m de: 1990     |  |
|          | Aven Exego      | Acresel Hubb          | 1.       | 21 OF SQUIDE TWO       |  |
| 1        | 200             | Area Gara             | 11 · · · | Starte of PR           |  |
| ·        | Forum           | shuver forse          | 1        | 1 inc Prill pr. 1709   |  |
|          |                 | Abrighters            | 4        | 1.4 of for the 1909    |  |
| 8 ( )    | Meanur          | A lastic flanders     | 1        | 1.8 cm / ar de 1993    |  |
| R. (     | Note            | Linele Sirers         | 1        | Barriente de 1993      |  |
| K .      | 201000          | Konee fronte          | 1        | 9 64 MIC 00 1991       |  |
| 10       | (fel)           | Cose Allect           | 1        | 29 on sparde IVVC      |  |
| 0        | 5241            | formen Berills        | 1        | History appointer 1990 |  |
| 12.      | *##Loos#        | DANFEMOR              | 1.       | 22 oc ogs de 1909      |  |
| 24       | 25468           | Bounds Sinchel        | 1        | Hide ju de 1987        |  |
| <b>P</b> | Caroto          | Ren Herboly           | F        | If the link one 1988   |  |
| 8        | Cost Oand       | Cardo Ater            | 1        | If we set or 1009      |  |
| 19       | 20/601          | here one              | 1        | 1.2 GE to de 1905      |  |
| 10       | 3as             | Witesder              | T.       | 1 de der de 1908       |  |
| K/       | Claostia        | Overtone Heat-Souther | 1.       | Historiaa etc. (1985)  |  |
| A.       | 2404            | an/enersater          | 1.       | 128 AS MAY DE 129 A    |  |
| 21       | See.            | Lippe Barachine       | 1        | 24 set i de 1993       |  |
| 12       | loofly .        | Maters Covelle        | 1        | Son in de 1980.        |  |
| 10 C     | 2005            | Marit Galego          | 1        | 121 KM / MY /B (2000)  |  |
| 2H       | Distant Maria   | Mali (Paula)          | ¥        | 1.7 dell' sy de 1990   |  |
|          | altis Mathianes | However, Radwald      | 1.       | Section IV.            |  |
| ×.       | 1015            | Munic who             | 2        | 12 of the de trite     |  |
| 21       | 9.541           | Note Falls            | 3        | 1.7 de ook de 1999-    |  |
| 29       | Trake           | Login Gardis          | 2        | New wey-doi:1908       |  |
| S        | Joet attons     | Forth Nemis           | 5        | 21 og ogs det miles    |  |
| 20       | Salleo          | Print Section         | 3        | 28 of up de 1999       |  |
| 18       | Environd        | Perry Lowm            | 2        | 23 apr (west die 1 400 |  |
| 45       | lands           | Rolling: Dale         | 17       | 20 est mar de 100m     |  |

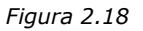

Existe la posibilidad de eliminar varios registros al mismo tiempo. Para ello haz clic en el margen izquierdo del primero, mantén pulsada la tecla **Mayús** y a continuación, selecciona el último de los registros que deseas borrar. Después, todos los registros situados entre los dos marcados quedarán seleccionados. Si utilizas la tecla **Control**, podrás seleccionar registros no consecutivos como muestra la figura 2.19.

| ivo Editar V | er Herramientas    | Ventana Ayuda      |       |                   |   | Contract Contra |
|--------------|--------------------|--------------------|-------|-------------------|---|-----------------|
| X 😒 1        | 10101              | M 1                | 24 X4 | * * *             | R |                 |
| Expediente   | Nombre             | Apelidos           | Grupo | FechaNacimiento   |   |                 |
| 1            | Verónica           | Romero Milheirico  | 1     | 28 de abr de 1989 |   |                 |
| 2            | Rubén              | Durán Miheirico    | 1     | 28 de abr de 1989 |   |                 |
| 3            | Manuel             | Moreno Martin      | 1     | 13 de jun de 1990 |   |                 |
| 4            | Juan Diego         | González Pulido    | 1     | 23 de ago de 1990 |   |                 |
| 5            | Jesús              | Naranjo Charro     | 1     | 20 de feb de 1990 |   |                 |
| 6            | Manuel             | Alvarez Menor      | 1     | 4 de feb de 1990  |   |                 |
| 7            | Cristian           | Aguado Caro        | 1     | 14 de nov de 1989 |   |                 |
| 8            | Alejandro          | Antonio González   | 1     | 15 de mar de 1990 |   |                 |
| 9            | Maria              | Caballo Santos     | 1     | 18 de ene de 1990 |   |                 |
| 10           | Gerardo            | Correa Morán       | 1     | 4 de sep de 1991  |   |                 |
| 11           | Shela              | Cosme Almeida      | 1     | 29 de ago de 1992 |   |                 |
| 12           | Rubén              | Crespo Bonila      | 1     | 4 de ago de 1990  |   |                 |
| 13           | María Dolores      | Durán Rasero       | 1     | 22 de ago de 1989 |   |                 |
| 14           | Shela              | Eduardo Sánchez    | 1     | 4 de jul de 1987  |   |                 |
| 15           | Tamara             | Flores Hernández   | 1     | 8 de feb de 1988  |   |                 |
| 16           | José Daniel        | García López       | 1     | 10 de abr de 1989 |   |                 |
| 17           | Lorena             | García Ortiz       | 1     | 12 de jul de 1988 |   |                 |
| 18           | Clara              | Gil González       | 1     | 1 de abr de 1989  |   |                 |
| 19           | Claudia            | Guerrero Hernández | 1     | 4 de jul de 1989  |   |                 |
| 20           | Daniel             | Infantes Rubio     | 1     | 20 de may de 1990 |   |                 |
| 21           | Sonia              | López González     | 1     | 24 de mar de 1990 |   |                 |
| 22           | Noelia             | Marcos Gordilo     | 1     | 13 de tun de 1989 |   |                 |
| 23           | Sara               | Marin Gallego      | 1     | 17 de may de 1990 |   |                 |
| 24           | Gemma María        | Martin Pastor      | 1     | 17 de may de 1990 |   |                 |
| 25           | Alicia María Neves | Moreno Barbosa     | 1     | 29 de dic de 1991 |   |                 |
| 26           | Marta              | Muniz Alba         | 2     | 12 de ene de 1994 |   |                 |
| 27           | Rubén              | Nicolas Pablos     | 2     | 17 de oct de 1994 |   |                 |
| 28           | Jessica            | Nogales Gordilo    | 2     | 8 de seo de 1995  |   |                 |
| 29           | José Antonio       | Pardo Montes       | 2     | 23 de ago de 1994 |   |                 |
| 30           | Carmelo            | Pérez Sánchez      | 2     | 26 de jun de 1995 |   |                 |
| 31           | Emmanuel           | Ponce Romero       | 2     | 23 de seo de 1995 |   |                 |
| 44           | Rocia              | Rodriguez Durán    | 2     | 20 de mar de 1994 |   |                 |

#### Figura 2.19

Finalmente para eliminar uno o varios registros previamente seleccionados haz clic con el botón derecho en el espacio gris situado a su izquierda. Aparecerá un menú emergente donde seleccionaremos la opción **Eliminar filas** como puedes ver en la figura 2.20.

|       | discussion in particular, while   | 1105                |          |                                                                                                    |      |
|-------|-----------------------------------|---------------------|----------|----------------------------------------------------------------------------------------------------|------|
| 520   | o pice en persenente              | vigtana invida      |          |                                                                                                    |      |
| - 108 | P 12 2 1 10                       | Mail                | 15 18    | 4 4 4 8 2                                                                                                    |      |
| -     | 1201                              | 30 47 1             | 1. 1.    |                                                                                                    |      |
| -     | Reprised a Martin                 | Virilian.           | 3.40     | Prob. Pile print a                                                                                                    | 1.10 |
| - 6   | resource and the second           | Por the Person of   |          | 25 00 10 00 100                                                                                                    | 0    |
| -r.   | -                                 | Margar Martin       | -        | The second second second                                                                                                    | 15   |
| -6    |                                   | ADDOLO TO TO        | <u>-</u> | The lot in the part                                                                                                    |      |
| - 1   | Autom                             | TO STRATIONS        |          | and the second second s |      |
| 1     | benetaale or odda                 | ally your former    |          | distribution (VO)                                                                                                    |      |
| F .   | abro Artic                        | an advance.         |          | TANK NORTH FILM                                                                                                    |      |
| - F   | Sector .                          | A sector france     | ÷        | Story of the field                                                                                                    |      |
| 1     | Jacoust Alus                      | Visale Doars        |          | Reported to 1999                                                                                                    |      |
| -     |                                   | VANAA BAAR          | -        | in day and the state of                                                                                                    |      |
|       |                                   | Printed Allowed St. | 1        | Then may do 1999                                                                                                    |      |
|       | 1 Sabita                          | Concellerity        | 6 - ÷    | where every der 1990                                                                                                    |      |
| - 10  | hada Looper                       | Tarak Cases         | 1        | of our way the pickle                                                                                                    |      |
|       | d them                            | to which det        | 1        | et de su de 1887                                                                                                    |      |
| - G   | E Canada                          | Reen Hereitsaler    | 6        | Hardon av 1988                                                                                                    |      |
| -     | breach land                       | Lords Aver          | 1        | High search 1200                                                                                                    |      |
| - 3   | 20101                             | here one            | 1        | 12 de sa de 1988                                                                                                    |      |
| - 6   | i Det                             | Million             | 6        | London on 1989                                                                                                    |      |
|       | C. Annta                          | A many item/order   | 6        | time same this                                                                                                    |      |
| - 14  | 2 2 and                           | and when a contain  | 1        | the optimal distance                                                                                                    |      |
| -6    | I first                           | Long Brains         | ÷        | Short in de 1993                                                                                                    |      |
| 10    | 2 Looks                           | Maters Coulds       | 1        | Section de 1980                                                                                                    |      |
|       | 2010                              | Marin Laleoo        | 1        | 12 KM PRV db (200                                                                                                    |      |
| - 6   | 4 Distant Maria                   | Matti Paula         | ÷        | 17 cm / av 2a 1990                                                                                                    |      |
| 1.1   | <ul> <li>altic Mathing</li> </ul> | · However Ballyna.  | 1        | See done IW                                                                                                    |      |
| - 2   | 1945                              | Munic Alba          | 2        | 12 of the de trop.                                                                                                    |      |
|       | 1 94.641                          | biole falls         | 3        | 1.7 cm out de 1994                                                                                                    |      |
| 20    | 2 Trakes                          | Argein Gardin       | 2        | Harry way-the 1498                                                                                                    |      |
| 1     | icel attons                       | Forth Notice        | 1        | 21 os sap de mile.                                                                                                    |      |
| 24    | C Salleo                          | Print Serviced      | 3        | 28 St up de 70%                                                                                                    |      |
| 2     | 1 Environd                        | Percel num          | 2        | 20 ser large die 1998                                                                                                    |      |
| 2     | i kode                            | Rodrigent Dunie     | 1        | 20 kg man de 1904                                                                                                    |      |

Una vez eliminado el registro no existe ningún comando que permita deshacer la operación, por lo que debemos estar seguros antes de ejecutarlo.

#### Duplicar registros

OpenOffice Base ofrece un método sencillo para duplicar uno o varios registros, este método puede ahorrarnos trabajo a la hora de introducir información similar en la tabla:

- 1. Selecciona el registro o los registros que quieres duplicar.
- A continuación, haz clic, mantén pulsado el botón izquierdo del ratón y arrastra, hasta que junto al cursor aparezca un pequeño símbolo más, como muestra la figura 2.21. En este momento, puedes soltar y los registros seleccionados aparecerán duplicados al final de la tabla.

| Expediente Nor<br>Expediente Nor<br>22 Gema Me<br>23 Ivan<br>24 Cristian<br>25 Mario<br>26 José<br>27 Lorens<br>28 Jorge<br>29 Cristian<br>30 Miguel Ár<br>31 Sergio<br>32 Silvia<br>33 Ramón<br>34 Juan Ma<br>35 Neres<br>36 Gema<br>37 Nuria<br>38 Laura<br>39 Dians<br>40 Nazaret I                                                                                                    | Apelidos     Apelidos     Apelidos     Apelidos     Apelidos     Apelidos     Apelidos     Apelidos     Apole     Apelidos     Apole     Apelidos     Apole     Apelidos     Apole     Apole | 2 ↓ 2↓<br>Grupe<br>5<br>5<br>5<br>5<br>5<br>5<br>6<br>6<br>6<br>6<br>6<br>6<br>6<br>6<br>6<br>6<br>6<br>6<br>6 | Image: Second Second | P2 . |  |  |
|----------------------------------------------------------------------------------------------------|----------------------------------------------------------------------------------------------------|----------------------------------------------------------------------------------------------------|----------------------------------------------------------------------------------------------------|------|--|--|
| Expediente         Nor           22         Gema Ma           23         Jivan           24         Cristian           25         Mario           26         Jozé           27         Lorena           28         Jorgé           29         Cristian           30         Miguel Ár           31         Sergio           32         Silvia           33         Ramón           34         Juan Mar           35         Nerea           36         Gema           37         Nuria           38         Laura           40         Nazaret I           41         Isabel M.           42         Francisco           43         Trana                                                                                                    | nbre Apelidos<br>ría Muniz Rosina<br>Soto Charro<br>Gómez Figueroa<br>Jorge Parra<br>Pereira Castano<br>Fernandez Narciso<br>Álvarez Lindo<br>Garcia Parreja<br>ngel Molina Lozano<br>Dragao Aguilera<br>Garrancho Aspano<br>Rosa Barranca<br>nuel Nogales Torrado<br>Delgado Barbosa<br>Rodríguez Sánchez<br>Barroso Bentez<br>Cantero Curado                                                                                                    | Grupo<br>5<br>5<br>5<br>6<br>6<br>6<br>6<br>6<br>6<br>6<br>6<br>6<br>6<br>6<br>6<br>6<br>6<br>6<br>6           | FechaNacimiento           6 de ago de 1992           17 de oct de 1993           12 de may de 1992           2 de dic de 1992           28 de ago de 1993           6 de dic de 1992           23 de jun de 1991           21 de ene de 1992           23 de jun de 1991           21 de ene de 1992           26 de nov de 1992           5 de mar de 1993           14 de mar de 1993           23 de jun de 1992           5 de mov de 1992           5 de dic de 1993           24 de dic de 1993           25 de mov de 1992           26 de jun de 1993           27 de jul de 1993                                                                                                    |      |  |  |
| 22 Gema Ma     23 Jivan     24 Cristian     25 Mario     26 Joz     27 Lorena     28 Jorge     27 Cristian     28 Jorge     29 Cristian     30 Miguel År     31 Sergio     32 Silvis     33 Ramón     34 Juan Mar     35 Neres     36 Gema     37 Nuria     38 Laura     39 Diana     40 Nazaret     41 Isabel M     42 Francisco     43 Trans                                                                                                    | ría Muniz Rosina<br>Soto Charro<br>Gómez Figueroa<br>Jorge Parra<br>Pereira Castano<br>Fernandez Narciso<br>Álvarez Lindo<br>Garcia Parreja<br>ngel Molina Lozano<br>Dragao Aguilera<br>Garrancho Aspano<br>Rosa Barranca<br>Nogales Torrado<br>Delgado Barbosa<br>Rodríguez Sánchez<br>Barroso Bentez<br>Cantero Curado                                                                                                    | 55566666666666666                                                                                              | 6 de ago de 1992<br>17 de oct de 1993<br>12 de may de 1992<br>2 de dit de 1992<br>2 de dit de 1992<br>28 de ago de 1993<br>6 de dit de 1992<br>23 de jun de 1991<br>21 de ene de 1992<br>27 de sep de 1992<br>27 de sep de 1992<br>3 de mar de 1993<br>14 de mar de 1993<br>13 de mar de 1993<br>14 de mar de 1993<br>23 de nov de 1992<br>17 de jul de 1993<br>21 de jul de 1993<br>21 de jul de 1993                                                                                                    |      |  |  |
| 23         Iven           24         Cristian           25         Mario           26         3026           27         Lorena           28         Jorge           29         Cristian           30         Miguel År           31         Sergio           32         Sihvia           33         Ramón           34         Juan Mar           35         Nerea           36         Gema           37         Nuria           38         Laura           39         Diana           40         Nazaret I           41         Isabel M.           42         Francisco           43         Terne                                                                                                    | Soto Charro<br>Gómez Figueroa<br>Jorge Parra<br>Pereira Castano<br>Fernandez Narciso<br>Álvarez Lindo<br>Garcia Pareja<br>Ogaria Pareja<br>Ogarancho Aspano<br>Rosa Barranca<br>Nogales Torrado<br>Delgado Barbosa<br>Rodriguez Sánchez<br>Barroso Bentez<br>Cantero Curado                                                                                                    | 55566666666666666                                                                                              | 17 de oct de 1993<br>12 de may de 1992<br>2 de dic de 1992<br>28 de ago de 1993<br>27 de ago de 1993<br>6 de dic de 1992<br>23 de jun de 1991<br>21 de ene de 1992<br>27 de sep de 1993<br>5 de mar de 1993<br>14 de mar de 1993<br>23 de nov de 1992<br>17 de dic de 1993<br>21 de jul de 1993<br>21 de jul de 1993<br>21 de jul de 1993                                                                                                    |      |  |  |
| 24 Cristian     25 Mario     26 3056     27 Lorens     28 José     27 Lorens     28 José     30rge     29 Cristian     30 Miguel År     31 Sergio     32 Silvia     33 Ramón     34 Juan Mar     35 Neres     36 Gema     37 Nuria     38 Laure     39 Diana     40 Nazaret       41 Isabel Mi     42 Francisco     43 Trans                                                                                                    | Gómez Figueroa<br>Jorge Parra<br>Pereira Castano<br>Fernandez Narciso<br>Álvarez Lindo<br>García Pareja<br>ngel Molina Lozano<br>Dragao Aguilera<br>Garrancho Aspano<br>Rosa Barranca<br>nuel Nogales Torrado<br>Delgado Barbosa<br>Rodríguez Sánchez<br>Barroso Benitez<br>Cantero Curado                                                                                                    | 5<br>5<br>6<br>6<br>6<br>6<br>6<br>6<br>6<br>6<br>6<br>6<br>6<br>6<br>6<br>6                                   | 12 de may de 1992<br>2 de dic de 1992<br>28 de ago de 1993<br>27 de ago de 1993<br>6 de dic de 1992<br>23 de jun de 1991<br>21 de ene de 1992<br>27 de sep de 1992<br>5 de mar de 1993<br>14 de mar de 1993<br>23 de nov de 1992<br>17 de jul de 1993<br>21 de jul de 1993                                                                                                    |      |  |  |
| 25 Mario     26 José     3066     27 Lorena     30 Greena     30 Greena     30 Miguel Å     31 Sergio     32 Silvia     33 Ramón     34 Juan Mar     35 Nerea     36 Gema     37 Nuria     38 Laura     39 Diana     40 Nazaret I     41 Isabel M     42 Francisco     43 Trans                                                                                                    | Jorge Parra<br>Pereira Castano<br>Fernandez Narciso<br>Alverez Lindo<br>García Pareja<br>ngel Molina Lozano<br>Dragao Aguilera<br>Garrancho Aspano<br>Rosa Barranca<br>nuel Nogales Torrado<br>Delgado Barbosa<br>Rodríguez Sánchez<br>Barroso Bentez<br>Cantero Curado                                                                                                    | 5666666666666666                                                                                               | 2 de dic de 1992<br>28 de app de 1993<br>27 de app de 1993<br>27 de app de 1993<br>6 de dic de 1992<br>23 de jun de 1991<br>21 de ene de 1992<br>27 de sep de 1992<br>5 de mar de 1993<br>23 de nov de 1993<br>23 de nov de 1992<br>17 de dic de 1993<br>21 de jul de 1993<br>21 de jul de 1993                                                                                                    |      |  |  |
| 26     27     27     29     2     29     2     29     2     29     2     29     2     29     2     29     2     2     29     2     2     29     2     30     29     2     29     2     20     20     20     20     20     20     20     20     20     20     20     20     20     20     20     20     20     20     20     20     20     20     20     20     20     20     20     20     20     20     20     20     20     20     20     20     20     20     20     20     20     20     20     20     20     20     20     20     20     20     20     20     20     20     20     20     20     20     20     20     20     20     20     20     20     20     20     20     20     20     20     20     20     20     20     20     20     20     20     20     20     20     20     20     20     20     20     20     20     20     20     20     20     20     20     20     20     20     20     20     20     20     20     20     20     20     20     20     20     20     20     20     20     20     20     20     20     20     20     20     20     20     20     20     20     20     20     20     20     20     20     20     20     20     20     20     20     20     20     20     20     20     20     20     20     20     20     20     20     20     20     20     20     20     20     20     20     20     20     20     20     20     20     20     20     20     20     20     20     20     20     20     20     20     20     20     20     20     20     20     20     20     20     20     20     20     20     20     20     20     20     20     20     20     20     20     20     20     20     20     20     20     20     20     20     20     20     20     20     20     20     20     20     20     20     20     20     20     20     20     20     20     20     20     20     20     20     20     20     20     20     20     20     20     20     20     20     20     20     20     20     20     20     20     20     20     20     20     20     20     20     20     20     20     20     20     20     20     20     20     20     20     20     20     20     20 | Pereira Castano<br>Fernandez Narciso<br>Álvarez Lindo<br>Garcia Pareja<br>ngel Molina Lozano<br>Dragao Aguilera<br>Garrancho Aspano<br>Rosa Barranca<br>nuel Nogales Torrado<br>Delgado Barbosa<br>Rodriguez Sánchez<br>Barroso Bentez<br>Cantero Curado                                                                                                    | 6<br>6<br>6<br>6<br>6<br>6<br>6<br>6<br>6<br>6<br>6<br>6<br>6                                                  | 28 de ago de 1993<br>27 de ago de 1993<br>6 de dic de 1992<br>23 de jun de 1991<br>21 de ene de 1992<br>27 de sep de 1992<br>27 de sep de 1993<br>14 de mar de 1993<br>23 de nov de 1992<br>17 de dic de 1993<br>21 de jul de 1993<br>21 de jul de 1993                                                                                                    |      |  |  |
| 27         Lorena           28         Jorge           29         Cristian År           30         Miguel År           31         Sergio           32         Silvia           33         Ramón           34         Juan Mar           35         Nerea           36         Gema           37         Nuria           38         Laura           40         Nazaret I           41         Isabel M.           42         Francisco           43         Trans                                                                                                    | Fernandez Narciso<br>Alvarez Lindo<br>García Pareja<br>Dela Lozano<br>Dragao Aguliera<br>Garrancho Aspano<br>Rosa Barranca<br>Nogales Torrado<br>Delgado Barbosa<br>Rodríguez Sánchez<br>Barroso Benitez<br>Cantero Curado                                                                                                    | 6<br>6<br>6<br>6<br>6<br>6<br>6<br>6<br>6<br>6<br>6<br>6<br>6                                                  | 27 de ago de 1993<br>6 de dic de 1992<br>23 de jun de 1991<br>21 de ene de 1992<br>27 de sep de 1992<br>5 de mar de 1993<br>14 de mar de 1993<br>23 de nov de 1992<br>17 de dic de 1993<br>21 de jul de 1993                                                                                                    |      |  |  |
| 28                                                                                                    | Álvarez Lindo<br>Garcia Pareja<br>Oragao Agulera<br>Garrancho Aspano<br>Rosa Barranca<br>Nogales Torrado<br>Delgado Barbosa<br>Rodriguez Sánchez<br>Barroso Benitez<br>Cantero Curado                                                                                                    | 6<br>6<br>6<br>6<br>6<br>6<br>6<br>6<br>6                                                                      | 6 de dic de 1992<br>23 de jun de 1991<br>21 de ene de 1992<br>27 de sep de 1992<br>5 de mar de 1993<br>14 de mar de 1993<br>23 de nov de 1992<br>17 de dic de 1993<br>21 de jul de 1993<br>21 de jul de 1993                                                                                                    |      |  |  |
| 29         L1         Cristian           30         Miguel Ár           31         Sergio           32         Silvia           33         Ramón           34         Juan Mar           35         Nerea           36         Gema           37         Nuria           38         Laura           40         Nazaret I           41         Isabel M.           42         Francisco           43         Trene                                                                                                    | García Pareja<br>ngel Molina Lozano<br>Dragao Aguilera<br>Garrancho Aspano<br>Rosa Barranca<br>nuel Nogales Torrado<br>Delgado Barbosa<br>Rodríguez Sánchez<br>Barroso Benitez<br>Cantero Curado                                                                                                    | 6<br>6<br>6<br>6<br>6<br>6<br>6                                                                                | 23 de jun de 1991<br>21 de ene de 1992<br>27 de sep de 1992<br>5 de mar de 1993<br>14 de mar de 1993<br>23 de nov de 1992<br>17 de dic de 1993<br>21 de jul de 1993                                                                                                    |      |  |  |
| 30         Miguel År           31         Sergio           32         Silvia           33         Ramón           34         Juan Mar           35         Nerea           36         Gema           37         Nuria           38         Laura           40         Nazaret I           41         Isabel M.           42         Francisco           43         Trans                                                                                                    | ngel Molina Lozano<br>Dragao Aguilera<br>Garrancho Aspano<br>Roisa Barranca<br>nuel Nogales Torrado<br>Delgado Barbosa<br>Rodríguez Sánchez<br>Barroso Benitez<br>Cantero Curado                                                                                                    | 6<br>6<br>6<br>6<br>6<br>6<br>6<br>6                                                                           | 21 de ene de 1992<br>27 de sep de 1992<br>5 de mar de 1993<br>14 de mar de 1993<br>23 de nov de 1992<br>17 de dic de 1992<br>17 de jul de 1993<br>21 de sid de 1993                                                                                                    |      |  |  |
| 31         Sergio           32         Silvia           33         Ramón           34         Juan Mar           35         Neres           36         Gema           37         Nuria           38         Laura           40         Nazaret I           41         Isabel M.           42         Francisco           43         Tenna                                                                                                    | Dragao Agulera<br>Garrancho Aspano<br>Rosa Barranca<br>nuel Nogales Torrado<br>Delgado Barbosa<br>Rodriguez Sánchez<br>Barroso Bentez<br>Cantero Curado                                                                                                    | 6<br>6<br>6<br>6<br>6<br>6                                                                                     | 27 de sep de 1992<br>5 de mar de 1993<br>14 de mar de 1993<br>23 de nov de 1992<br>17 de dic de 1992<br>17 de jul de 1993<br>21 de jul de 1993                                                                                                    |      |  |  |
| 32         Silvia           33         Ramón           34         Juan Mar           35         Nerea           36         Gema           37         Nuria           38         Laura           39         Diana           40         Nazaret I           41         Isabel M.           42         Francisco           43         Trans                                                                                                    | Garrancho Aspano<br>Rosa Barranca<br>nuel Nogales Torrado<br>Delgado Barbosa<br>Rodríguez Sánchez<br>Barroso Benitez<br>Cantero Curado                                                                                                    | 6<br>6<br>6<br>6<br>6                                                                                          | 5 de mar de 1993<br>14 de mar de 1993<br>23 de nov de 1992<br>17 de dic de 1992<br>17 de jul de 1993<br>21 de jul de 1993                                                                                                    |      |  |  |
| 33         Ramón           34         Juan Mar           35         Nerea           36         Gema           37         Nuria           38         Laurà           39         Diana           40         Nazaret I           41         Isabel Mi           42         Francisco           43         Tenne                                                                                                    | Rosa Barranca<br>nuel Nogales Torrado<br>Delgado Barbosa<br>Rodriguez Sánchez<br>Barroso Benitez<br>Cantero Curado                                                                                                    | 6<br>6<br>6<br>6                                                                                               | 14 de mar de 1993<br>23 de nov de 1992<br>17 de dic de 1992<br>17 de jul de 1993<br>21 de jul de 1993                                                                                                    |      |  |  |
| 34         Juan Mar           35         Nerea           36         Gema           37         Nuria           38         Laura           39         Diana           40         Nazaret I           41         Isabel M.           42         Francisco           43         Tenna                                                                                                    | nuel Nogales Torrado<br>Delgado Barbosa<br>Rodríguez Sánchez<br>Barroso Benitez<br>Cantero Curado                                                                                                    | 6<br>6<br>6                                                                                                    | 23 de nov de 1992<br>17 de dic de 1992<br>17 de jul de 1993<br>21 de jul de 1993                                                                                                    |      |  |  |
| 35         Nerea           36         Gema           37         Nuria           38         Laura           39         Diana           40         Nazaret I           41         Isabel M.           42         Francisco           43         Trans                                                                                                    | Delgado Barbosa<br>Rodríguez Sánchez<br>Barroso Benitez<br>Cantero Curado                                                                                                    | 6<br>6                                                                                                    | 17 de dic de 1992<br>17 de jul de 1993<br>21 de 14 de 1993                                                                                                    |      |  |  |
| 36         Gema           37         Nuria           38         Laura           39         Diana           40         Nazaret I           41         Isabel M.           42         Francisco           43         Trape                                                                                                    | Rodríguez Sánchez<br>Barroso Benitez<br>Cantero Curado                                                                                                    | 6                                                                                                    | 17 de jul de 1993<br>21 de jul de 1993                                                                                                    |      |  |  |
| 37         Nuria           38         Laura           39         Diana           40         Nazaret I           41         Isabel M.           42         Francisco           43         Transe                                                                                                    | Barroso Benitez<br>Cantero Curado                                                                                                    | 6                                                                                                    | 21 da 5J da 1903                                                                                                    |      |  |  |
| 38         Laura           39         Diana           40         Nazaret I           41         Isabel Mi           42         Francisco           43         Trace                                                                                                    | Cantero Curado                                                                                                    |                                                                                                    | E1 00 JU 00 1995                                                                                                    |      |  |  |
| 39         Diana           40         Nazaret I           41         Isabel Mi           42         Francisco           43         Trans                                                                                                    |                                                                                                    | 6                                                                                                    | 7 de may de 1993                                                                                                    |      |  |  |
| 40 Nazaret  <br>41 Isabel Ma<br>42 Francisco<br>43 Trene                                                                                                    | Expósito Torres                                                                                                    | 6                                                                                                    | 11 de may de 1992                                                                                                    |      |  |  |
| 41 Isabel M<br>42 Francisco<br>43 Irene                                                                                                    | María Ruiz Flor                                                                                                    | 6                                                                                                    | 21 de abr de 1993                                                                                                    |      |  |  |
| 42 Francisco<br>43 Trece                                                                                                    | aría Duarte Tercero                                                                                                    | 6                                                                                                    | 1 de abr de 1993                                                                                                    |      |  |  |
| 43 Trene                                                                                                    | Javier Pinero Moreno                                                                                                    | 6                                                                                                    | 10 de may de 1993                                                                                                    |      |  |  |
| 10 41 61 70                                                                                                    | Tobal Garcia                                                                                                    | 6                                                                                                    | 24 de mar de 1992                                                                                                    |      |  |  |
| 44 Medea                                                                                                    | Candalija Castano                                                                                                    | 6                                                                                                    | 31 de dic de 1899                                                                                                    |      |  |  |
| 45 Ismael                                                                                                    | Chacón Martínez                                                                                                    | 6                                                                                                    | 16 de mar de 1993                                                                                                    |      |  |  |
| 46 Macaren                                                                                                    | a Acevedo Risco                                                                                                    | 6                                                                                                    | 24 de ago de 1993                                                                                                    |      |  |  |
| 47 Rodrigo                                                                                                    | Cáceres Vaquerizo                                                                                                    | 6                                                                                                    | 13 de nov de 1993                                                                                                    |      |  |  |
| 48 Cristian                                                                                                    | Aguado Santos                                                                                                    | 6                                                                                                    | 31 de dic de 1899                                                                                                    |      |  |  |
| 49 Macarets                                                                                                    | a Ferrer García                                                                                                    | 6                                                                                                    | 16 de ene de 1992                                                                                                    |      |  |  |
| 50 Alfonso                                                                                                    | Sández Romero                                                                                                    | 6                                                                                                    | 17 de abr de 1993                                                                                                    |      |  |  |
| 51 Macaren                                                                                                    | a Ferrer García                                                                                                    | 6                                                                                                    | 16 de ene de 1992                                                                                                    |      |  |  |
| 52 Rodrigo                                                                                                    | Cáceres Vaquerizo                                                                                                    | 6                                                                                                    | 13 de nov de 1993                                                                                                    |      |  |  |

#### Figura 2.21

Si al duplicar registros el **campo llave** está configurado como automático no habrá ningún problema ya que será el propio programa el encargado de asignar el valor adecuado. Si no es así, Base mostrará un mensaje de error y situará el cursor sobre el campo llave para que introduzcamos el dato correcto, después de esto podremos validar el registro sin ningún problema

#### Buscar información en la tabla

Cuando se trabaja con las bases de datos la búsqueda de datos suele realizarse con las consultas. Sin embargo, cuando sólo queremos localizar unos pocos datos o no vamos a aplicar criterios muy complejos, podemos realizar la búsqueda desde la herramienta de búsqueda en tablas. Con esta herramienta podremos localizar cualquier registro a partir del contenido de cualquiera de sus campos.

Haz clic sobre el botón **Buscar registros de datos** para mostrar el cuadro de diálogo que aparece en la figura 2.22. Este cuadro de diálogo se encuentra dividido en tres secciones pero de momento nos fijaremos únicamente en dos de sus opciones:

La opción **Texto** situada en la sección **Buscar por**, será donde debamos introducir la palabra o término que deseamos buscar en la tabla. Podemos especificar una cadena de caracteres o un número, o bien podemos hacer que la herramienta de búsqueda localice aquellos campos con un campo vacío (NULL) o con un campo no vacío.

En la segunda sección, **Área**, especificaremos si queremos que Base busque por todos los campos de la tabla o bien se limite a buscar en un campo específico.

| Expedience         X         Pain           1         Verd         2         Rub           3         Man         3         Man           4         Juar         3         Man           5         Jesi         6         Man           7         Crist         8         Aleis           9         Mari         10         Gerv           10         Gerv         Rub         13           11         Sheit         14         Sheit           15         Tam         16         José           17         Lorer         18         Clar.           20         Dan         21         Sonit           22         Noeit         23         Sard | Nombre<br>nica<br>s<br>b<br>Buscar (<br>b<br>b<br>b<br>b<br>b<br>b<br>b<br>b<br>b<br>b<br>b<br>b<br>b<br>b<br>b<br>b<br>b<br>b<br>b                                                                                                    | Al      Construction     Construction     Constructi | datos<br>s NULL<br>o es NULL   | Image: Approximate interview     Image: Approximate interview       Image: Approximate interview     Image: Approximate interview       Image: Approximate interview     Image: | Ruscor<br>Cerror<br>Ayuda                                                                                                    | 3 |
|----------------------------------------------------------------------------------------------------|----------------------------------------------------------------------------------------------------|----------------------------------------------------------------------------------------------------|--------------------------------|----------------------------------------------------------------------------------------------------|----------------------------------------------------------------------------------------------------|---|
| Expedience           1         Verd           2         Rub           3         Man           4         Juar           5         Jesc           6         Man           7         Crist           8         Ales           9         Mari           10         Gera           12         Rub           13         Mari           14         Shei           15         Tam           16         José           17         Lore           18         Clar.           20         Dan           21         Soni           22         Noei           23         Sand                                                                                | Nombre<br>nica<br>in<br>Busque<br>Buscar p<br>Buscar p<br>Buscar p<br>Con<br>Area<br>Area<br>Con<br>fr<br>Area<br>Con<br>fr<br>A<br>Con<br>fr<br>Area<br>Con<br>fr<br>Area<br>Con<br>Con<br>f<br>Con<br>Con<br>Con<br>Area<br>Con<br>Con<br>Con<br>Con<br>Con<br>Con<br>Con<br>Con<br>Con<br>Con | ados los campos<br>ampo individual<br>ración<br>ón                                                                                                    | Gri<br>1<br>1<br>2<br>4 datos  | upo PechaNacimiento<br>28 de abr de 1989<br>28 de abr de 1989<br>13 de luo de 1989<br>13 de luo de 1980                                                                                                    | Buscar<br>Cerrar<br>Ayuda                                                                                                    | 3 |
| I         Verd           2         Rub           3         Man           4         Juar           5         Jesc           6         Man           7         Crisit           8         Ales           9         Marin           10         Gera           11         Sheit           12         Rub           13         Marin           14         Sheit           15         Tam           16         José           17         Lore           18         Clau           20         Dan           21         Sonid           22         Noeid           23         Sard                                                                     | nica<br>in<br>Buscar p<br>Buscar p<br>in<br>in<br>Buscar p<br>in<br>in<br>in<br>Buscar p<br>in<br>in<br>in<br>in<br>Buscar p<br>in<br>in<br>in<br>in<br>in<br>Buscar p<br>in<br>in<br>in<br>in<br>in<br>in<br>in<br>in<br>in<br>in                                                                                                    | Romero Milhoro<br>Durán Milheirico<br>Moreno Martio<br>da de registro de<br>por<br>esto la compose<br>ontenido del campo no<br>ados los campos<br>ampo individual<br>ración                                                                                                    | 1<br>t datos                   | 28 de abr de 1989<br>28 de abr de 1989<br>13 de tro de 1990                                                                                                    | Euscar<br>Cerrar<br>Ayuda                                                                                                    | 3 |
| 2 Rub<br>3 Man<br>4 Juar<br>5 Jess<br>6 Man<br>7 Crist<br>8 Ales<br>9 Mari<br>10 Gera<br>11 Shei<br>12 Rub<br>13 Mari<br>14 Shei<br>15 Tam<br>16 José<br>17 Lore<br>18 Clar<br>19 Clau<br>20 Dan<br>21 Soni<br>22 Noei<br>23 Sare                                                                                                    | in Búsque<br>Buscar p<br>Buscar p<br>Buscar p<br>Configu<br>Configu<br>Configu<br>Buscar p<br>Configu                                                                                                    | Durán Milheirico<br>Moreno Martío<br>da de registro do<br>sor<br>exto<br>intenido del campo es<br>antenido del campo no<br>ados los campos<br>ampo individual<br>ración                                                                                                    | t datos                        | 28 de abr de 1989<br>13 de tro de 1990                                                                                                    | Buscar<br>Qerrar<br>Ayuda                                                                                                    | 3 |
| 3         Man           4         Juar           5         Jesi           6         Man           7         Crisil           8         Ales           9         Mari           10         Gerd           11         Shei           12         Rub           13         Mari           14         Shei           15         Tam           16         José           17         Lore           18         Clar.           20         Dani           21         Soni           22         Noe           23         Saro                                                                                                    | bel<br>Buscar p<br>Buscar p<br>Buscar p<br>Construction<br>Area -<br>Configu<br>Configu<br>Buscar p<br>Configu<br>Configu<br>Configu<br>Configu                                                                                                    | Moreco Mistío<br>da de registro de<br>sor<br>exto I<br>antenido del campo es<br>ontenido del campo ne<br>edos los campos<br>ampo individual<br>ración                                                                                                    | e datos<br>s NULL<br>o es NULL | 13 de ko de 1990                                                                                                    | Buscar<br>Cerrar<br>Ayuda                                                                                                    | 3 |
| 4         Juar           5         Jesi           6         Man           7         Crist           8         Ales           9         Mari           10         Gerv           11         Shei           12         Rub           13         Mari           14         Shei           15         Tam           16         José           17         Lore           18         Clar.           20         Dan           21         Soni           22         Noei                                                                                                    | Buisque<br>Buisque<br>Buscar p<br>Buscar p<br>Con<br>Area<br>Area<br>Con<br>Area<br>Con<br>G<br>Configu<br>Configu<br>Configu<br>Configu                                                                                                    | da de registro de<br>por<br>exto I<br>ontenido del campo es<br>ontenido del campo no<br>ados los campos<br>ampo individual<br>ración                                                                                                    | : datos<br>: gutt<br>: gutt    | L<br>Expediente                                                                                                    | Buscar<br>Cerrar<br>Ayuda                                                                                                    | 3 |
| S         Jesi           6         Man           7         Crist           8         Ales           9         Mari           10         Gera           11         Shei           12         Rub           13         Mari           14         Shei           15         Tam           16         José           17         Lore           18         Clar           20         Dan           21         Soni           22         Noei           23         Saré                                                                                                    | s<br>Buscar (<br>a<br>a<br>c<br>a<br>a<br>c<br>c<br>a<br>a<br>c<br>c<br>c<br>a<br>a<br>c<br>c<br>c<br>a<br>a<br>c<br>c<br>c<br>a<br>a<br>c<br>c<br>c<br>a<br>a<br>c<br>c<br>c<br>a<br>a<br>c<br>c<br>c<br>a<br>a<br>c<br>c<br>c<br>a<br>a<br>c<br>c<br>c<br>a<br>a<br>c<br>c<br>c<br>a<br>a<br>c<br>c<br>c<br>a<br>a<br>c<br>c<br>c<br>a<br>a<br>c<br>c<br>c<br>a<br>a<br>c<br>c<br>c<br>a<br>a<br>c<br>c<br>c<br>c<br>a<br>a<br>c<br>c<br>c<br>a<br>a<br>c<br>c<br>c<br>a<br>a<br>c<br>c<br>c<br>a<br>a<br>c<br>c<br>c<br>a<br>a<br>c<br>c<br>c<br>c<br>a<br>a<br>c<br>c<br>c<br>a<br>a<br>c<br>c<br>c<br>a<br>a<br>c<br>c<br>c<br>a<br>a<br>c<br>c<br>c<br>a<br>a<br>c<br>c<br>c<br>a<br>a<br>c<br>c<br>c<br>a<br>a<br>c<br>c<br>c<br>a<br>a<br>c<br>c<br>c<br>a<br>a<br>c<br>c<br>c<br>c<br>a<br>a<br>c<br>c<br>c<br>c<br>a<br>a<br>c<br>c<br>c<br>c<br>c<br>a<br>c<br>c<br>c<br>c<br>c<br>c<br>c<br>c<br>c<br>c<br>c<br>c<br>c<br>c<br>c<br>c<br>c<br>c<br>c<br>c                                                                                                    | por<br>exto I<br>ontenido del campo es<br>ontenido del campo no<br>rados los campos<br>ampo individual<br>ración                                                                                                    | s (gull<br>o es Ngli           | L<br>Expediente                                                                                                    | Buscar<br>Cerrar<br>Ayuda                                                                                                    |   |
| 6 Man<br>7 Crisi<br>8 Ales<br>9 Mari<br>10 Gera<br>11 Shei<br>12 Rub<br>13 Mari<br>14 Shei<br>15 Tam<br>16 José<br>17 Lore<br>18 Clar<br>19 Clau<br>20 Dan<br>21 Soni<br>22 Noel<br>23 Saro                                                                                                    | u Buscar (<br>a ⊙ Co<br>a ○ Co<br>a ○ Co<br>a                                                                                                    | oor<br>ixto I<br>ontenido del campo es<br>ontenido del campo no<br>ados los campos<br>ampo individual<br>ración<br>ón                                                                                                    | s NULL<br>D es NULL            | Expediente                                                                                                    | Buscar<br>Cerrar<br>Ayuda                                                                                                    |   |
| 7         Crist           8         Ales           9         Mari           10         Gera           11         Shei           12         Rub           13         Mari           14         Shei           15         Tam           16         José           17         Lore           18         Clau           20         Dans           21         Soni           22         Noei           23         Sard                                                                                                    | a O Ir<br>a O Co<br>a O Co<br>a O Co<br>a O Ir<br>a O Ir<br>a O Ir<br>a O Ir<br>a O Co<br>a O Co                                                                                                    | exto I<br>ontenido del campo es<br>ontenido del campo no<br>odos los campos<br>ampo individual<br>ración                                                                                                    | s NULL<br>D es NULL            | L Expediente                                                                                                    | Cerrar<br>Cerrar<br>Ayuda                                                                                                    |   |
| 8 Ales<br>9 Mari<br>10 Gera<br>11 Shei<br>12 Rub<br>13 Mari<br>14 Shei<br>15 Tam<br>16 José<br>17 Lore<br>18 Clar<br>19 Clau<br>20 Dani<br>21 Soni<br>22 Noel<br>23 Sard                                                                                                    | r ⊙Ix<br>a ⊖Co<br>r Area<br>a OIx<br>a OIx<br>a OIx<br>a OIx<br>a OIx<br>a OIx<br>a OIx<br>a OIx<br>a OIx<br>a OIx<br>a OIx<br>a OIx<br>a OIx<br>a OIx<br>a OIx<br>a OIX<br>a OIX<br>A OIX<br>A OIX<br>A OI                                                                                | exto                                                                                                    | s Nyull<br>o es Nyu            | Expediente                                                                                                    | <u>Cerrar</u><br><u>Ayuda</u>                                                                                                    |   |
| 9         Mari           10         Gerd           11         Shei           12         Rub           13         Mari           14         Shei           15         Tam           16         José           17         Lore           18         Clar.           20         Dani           21         Soni           22         Noei                                                                                                    | a ⊖ Co<br>ra ⊖ Co<br>fr Área –<br>a ⊖ Io<br>a ⊖ Io<br>Configu<br>a Bosici                                                                                                    | ontenido del campo es<br>ontenido del campo no<br>odos los campos<br>ampo individual<br>ración<br>ón                                                                                                    | s NULL<br>o es NULL            | L<br>Expediente                                                                                                    | Ayuda                                                                                                    |   |
| 10         Ger.           11         Shei           12         Rub           13         Marin           14         Shei           15         Tam           16         José           17         Lore           18         Clar.           20         Dan           21         Soni           22         Noei           23         Saré                                                                                                    | r O Co<br>a O Co<br>a O Ir<br>a O Ir<br>a O Ir<br>a O Ir<br>a O Configu<br>a Configu<br>a Bosici                                                                                                    | ontenido del campo no<br>idos los campos<br>ampo individual<br>ración                                                                                                    | o es NyL                       | Expediente                                                                                                    | Ayuda                                                                                                    |   |
| 11         Shei           12         Rub           13         Mari           14         Shei           15         Tam           16         José           17         Lore           18         Clar           20         Dan           21         Soni           22         Noei           23         Sard                                                                                                    | a Oco<br>Area<br>a O⊥c<br>a O⊥c<br>a O⊥c<br>a O⊥c<br>a OΩ<br>a OΩ<br>a OΩ                                                                                                    | ontenido del campo no<br>idos los campos<br>ampo individual<br>ración                                                                                                    | o es Ngu                       | Expediente                                                                                                    | Ayuda                                                                                                    |   |
| 12 Rub<br>13 Mari<br>14 Shei<br>15 Tam<br>16 José<br>17 Lore<br>18 Clar<br>19 Clau<br>20 Dani<br>21 Soni<br>22 Noei<br>23 Sard                                                                                                    | Area<br>a ○Ic<br>a ○C<br>Configu<br>d Posici                                                                                                    | idos los campos<br>ampo individual<br>ración                                                                                                    |                                | Expediente                                                                                                    |                                                                                                    |   |
| 13         Mari           14         Shei           15         Tam           16         José           17         Lore           18         Clar           19         Clau           20         Dani           21         Soni           22         Noei           23         Saro                                                                                                    | a OIC<br>a OIC<br>Configu<br>de Bosici                                                                                                    | idos los campos<br>ampo individual<br>ración                                                                                                    |                                | Expediente                                                                                                    |                                                                                                    |   |
| 14         Shei           15         Tam           16         José           17         Lore           18         Clar.           19         Clau           20         Dani           21         Soni           22         Noe           23         Sard                                                                                                    | a O⊥c<br>a O⊆c<br>Configu<br>d Posici                                                                                                    | ampo individual<br>ración                                                                                                    |                                | Expediente                                                                                                    |                                                                                                    |   |
| 15 Tam<br>16 José<br>17 Lore<br>18 Clar<br>19 Clau<br>20 Dan<br>21 Soni<br>22 Noe<br>23 Saré                                                                                                    | a O Configu<br>d Bosici                                                                                                    | ampo individual<br>ración<br>ón                                                                                                    |                                | Expediente                                                                                                    | <b>X</b>                                                                                                    |   |
| 16 José<br>17 Lore<br>18 Clar<br>19 Clau<br>20 Dani<br>21 Soni<br>22 Noel<br>23 Sard                                                                                                    | Configu<br>de Bosici                                                                                                    | ración                                                                                                    |                                | [automation                                                                                                    |                                                                                                    |   |
| 17 Lore<br>18 Clar<br>19 Clau<br>20 Dan<br>21 Soni<br>22 Noel<br>23 Sara                                                                                                    | d Bosici                                                                                                    | ración<br>ón                                                                                                    |                                |                                                                                                    |                                                                                                    |   |
| 18 Clar<br>19 Clau<br>20 Dan<br>21 Soni<br>22 Noel<br>23 Sara                                                                                                    | di Bosici                                                                                                    | ón                                                                                                    |                                | En la la la la la la la la la la la la la                                                                                                    |                                                                                                    |   |
| 19         Clau           20         Dani           21         Soni           22         Noei           23         Sara                                                                                                    | g Gosto                                                                                                    | on                                                                                                    |                                | and the second second se                                                                                                    | 122                                                                                                    |   |
| 20 Dani<br>21 Soni<br>22 Noel<br>23 Sara                                                                                                    |                                                                                                    | 1-122                                                                                                    |                                | cualquer parte en campo                                                                                                    | M                                                                                                    |   |
| 21 Soni<br>22 Noel<br>23 Sara                                                                                                    |                                                                                                    |                                                                                                    |                                | -                                                                                                    | - A Contraction of the Contraction of the Contracti |   |
| 22 Noel<br>23 Sara                                                                                                    | a 🗹 U:                                                                                                    | sar formato de campo                                                                                                    | N                              | Buscar hacia gtras                                                                                                    | Expresión comodin                                                                                                    |   |
| 23 584                                                                                                    |                                                                                                    | oincidencia gxacta                                                                                                    |                                | Desde el principio                                                                                                    | Expresión regular                                                                                                    |   |
| 16 A                                                                                                    | 1000                                                                                                    | Sector Contraction                                                                                                    |                                | the discount of the second                                                                                                    | Birmada nor remeianza                                                                                                    |   |
| 24 Gen                                                                                                    | m                                                                                                    |                                                                                                    |                                |                                                                                                    | El Restrana hor serie laire                                                                                                    |   |
| 25 Alio                                                                                                    | Estado                                                                                                    |                                                                                                    |                                |                                                                                                    |                                                                                                    |   |
| 20 Mart                                                                                                    | Regis                                                                                                    | tro : 126                                                                                                    |                                |                                                                                                    |                                                                                                    |   |
| 20 RUD                                                                                                    |                                                                                                    |                                                                                                    |                                |                                                                                                    |                                                                                                    |   |
| 20 Jess                                                                                                    | Antonio                                                                                                    | Dardo Monter                                                                                                    | 2                              | 22 de 200 de 1904                                                                                                    |                                                                                                    |   |
| 30 0.000                                                                                                    | nelo.                                                                                                    | Déres Sérches                                                                                                    | 2                              | 26 de lan de 1995                                                                                                    |                                                                                                    |   |
| 31 Env                                                                                                    | anual                                                                                                    | Ponce Romero                                                                                                    | 2                              | 23 de cen de 1995                                                                                                    |                                                                                                    |   |
| 32 Port                                                                                                    | 0                                                                                                    | Podrímiez Durán                                                                                                    | 2                              | 20 de mar de 1994                                                                                                    |                                                                                                    |   |

#### Figura 2.22

Actividad 4

# 1. Para esta actividad utiliza la base de datos base2.odb en la que hemos rellenado por ti la tabla Alumnos.

- 2. Con la tabla *Alumnos* en el modo vista de datos, haz clic en el icono de búsqueda de datos
- Por defecto aparecerá activada la opción **Texto**. En ella escribe el término de búsqueda *García*.
- 4. En la sección **Área**, activa el botón de opción **Campo individual** y elige de la lista el campo *Apellidos*.
- 5. Al ejecutar la búsqueda aparecerá resaltado el primer registro que contenga algún dato coincidente con el criterio de búsqueda. Además, en la parte inferior de la ventana de búsqueda aparecerá el número del registro donde se ha encontrado esa primera coincidencia como puedes ver en la figura 2.23. La búsqueda irá avanzando a lo largo de toda la tabla a medida que volvamos a hacer clic en el botón **Buscar** hasta que se acaben las coincidencias.

| ivo Editar | Ver Herramientac   | Ventana Avaria                           |                       |                       |                     |             |
|------------|--------------------|------------------------------------------|-----------------------|-----------------------|---------------------|-------------|
| no Fore    | Ter Deugenerings   | collegen wilden                          |                       |                       |                     |             |
|            | 陥陷の                | AA ( · · · · · · · · · · · · · · · · · · | * * 7 *               | 27 .                  |                     |             |
| Expediente | Nombre             | Apellidos Grupo                          | FechaNacimiento       |                       |                     |             |
| 12         | Rubén              | Crespo Bonila 1 4                        | de ago de 1990        |                       |                     |             |
| 13         | María Dolores      | Duráp Darces 1 2                         | 2 de ago de 1989      |                       |                     |             |
| 14         | Shela              | Eduardo Sánchez 1                        | de tul de 1987        |                       |                     |             |
| 15         | Tamar              | Flores Hernández 1 8                     | de teb de 1988        |                       |                     |             |
| 16         | José Vaniel        | García López 1 1                         | 0 de ebr de 1989      |                       |                     |             |
| 17         | Lorena             | García Ortiz 1 1                         | 2 nul de 1968         |                       |                     |             |
| 18         | Clara              | Gi González 1 1                          | de abr de 1989        |                       |                     |             |
| 19         | Claudia            | C                                        | and the second second |                       |                     |             |
| 20         | Daniel             | Búsqueda de registro de o                | latos                 |                       |                     |             |
| 21         | Sonia              | 4                                        |                       |                       |                     |             |
| 22         | Noelia             | 1 Buscar por                             |                       |                       |                     | Buscar      |
| 23         | Sara               | 1 0-1                                    | 9                     |                       | 1991                |             |
| 24         | Gemma Maria        | e Jexto Garoa                            |                       |                       | <b>M</b>            | Certar      |
| 25         | Alicia María Neves | Contenido del campo es M                 | uu.                   |                       |                     | - Annon     |
| 26         | Marta              |                                          | - 48.81               |                       |                     | Auguda      |
| 27         | Rubén              | Concenido del campo no e                 | IS NULL               |                       |                     | Аучаа       |
| 28         | Jessica            | Area                                     |                       |                       |                     |             |
| 29         | José Antonio       | C Today by company                       |                       |                       |                     |             |
| 30         | Carmelo            | 4 O Topos los campos                     |                       |                       |                     |             |
| 31         | Emmanuel           | F O Campo individual                     | Apelidos              |                       | ~                   |             |
| 32         | Rocio              | 4                                        | ( Berlinste           |                       |                     |             |
| 33         | Soledad            | F Configuración                          |                       |                       |                     |             |
| 34         | Blanca             | Desiste                                  | Teleboon and          |                       | 1291                |             |
| 35         | Juan Pedro         | Posicion                                 | cualquier             | parte en campo        | ×                   |             |
| 36         | Diego              |                                          |                       | 1010235               |                     |             |
| 37         | Baldomero          | Usar formato de campo                    | Buscar h              | iacia gtrás           | Expresión comodi    | 0           |
| 38         | José Antonio       | Coincidencia exacta                      | Desde e               | l principio           | Expresión regular   |             |
| 39         | David              |                                          |                       | a to a constraint for |                     |             |
| 40         | Gema               | 4                                        |                       |                       | Energine on the sec | holarisa ne |
| 41         | Verónica           | Estado                                   |                       |                       |                     |             |
| 42         | Estefania          | F Registro : 16                          |                       |                       |                     |             |
|            | 100 m 100          | 1000001 10                               |                       |                       |                     |             |

#### Figura 2.23

En la parte del curso dedicada a las consultas ampliaremos la descripción de todas las posibilidades de la herramienta de búsqueda.

#### Ordenación básica de datos

Por defecto, cada vez que abrimos una tabla ésta mostrará los registros en el orden en que se han introducido. Sin embargo, podemos hacer que los registros se ordenen de forma creciente o descendiente en función de cualquiera de los campos de la tabla.

Haz clic sobre el nombre del campo por el que quieres que se ordenen los registros. Después de marcarlo, aparecerá seleccionada la columna correspondiente.

A continuación haz clic sobre el botón de ordenación automática en orden

- ascendente en el botón de ordenación automática en orden
- descendente descendente.

Automáticamente aparecerá la tabla con los registros ordenados como muestra la figura 2.24.

| hivo Editar | Ver Herramientas | Ventana Ayyda     |       |                   |     |  |
|-------------|------------------|-------------------|-------|-------------------|-----|--|
|             | <b>哈哈</b>        | 88 10 - 2         | 24 X4 | * * 7 *           | R . |  |
| Expediente  | Nombre           | Apelidos          | Grupo | FechaNacimiento   |     |  |
| 146         | Macarena         | Acevedo Risco     | 6     | 24 de ago de 1993 |     |  |
| 7           | Cristian         | Aguado Caro       | 1     | 14 de nov de 1989 |     |  |
| 148         | Cristian         | Aguado Santos     | 6     | 31 de dic de 1899 |     |  |
| 80          | Nazaret          | Alesón Herrezuelo | 4     | 27 de nov de 1995 |     |  |
| 113         | Francisco Javier | Alfonso Cadenas   | 5     | 1 de jul de 1993  |     |  |
| 82          | Laura            | Álvarez Hidalgo   | 4     | 8 de jul de 1995  |     |  |
| 128         | Jorge            | Álvarez Lindo     | 6     | 6 de dic de 1992  |     |  |
| 6           | Manuel           | Álvarez Menor     | 1     | 4 de feb de 1990  |     |  |
| 8           | Alejandro        | Antonio González  | 1     | 15 de mar de 1990 |     |  |
| 51          | Alfonso          | Antonio Ortiz     | 3     | 6 de dic de 1981  |     |  |
| 49          | Francisco Manuel | Aranha Chaves     | 2     | 4 de feb de 1988  |     |  |
| 137         | Nuria            | Barroso Benitez   | 6     | 21 de jul de 1993 |     |  |
| 81          | Pilor            | Beltrán Sánchez   | 4     | 17 de feb de 1995 |     |  |
| 91          | Manuel           | Bermudez Madrono  | 4     | 27 de ago de 1994 |     |  |
| 89          | David            | Blanco González   | 4     | 24 de jun de 1995 |     |  |
| 88          | Francisco Javier | Boza Romero       | 4     | 7 de mar de 1995  |     |  |
| 9           | María            | Caballo Santos    | 1     | 18 de ene de 1990 |     |  |
| 97          | Javier           | Caceres Pinheiro  | 4     | 4 de ago de 1995  |     |  |
| 152         | Rodrigo          | Cáceres Vaguerizo | 6     | 13 de nov de 1993 |     |  |
| 147         | Rodrigo          | Cáceres Vaquerizo | 6     | 13 de nov de 1993 |     |  |
| 144         | Medea            | Candalija Castano | 6     | 31 de dic de 1899 |     |  |
| 99          | Luis Manuel      | Cano Nicolas      | 4     | 23 de ene de 1995 |     |  |
| 104         | Ismael           | Cantero Abad      | 5     | 27 de sep de 1992 |     |  |
| 138         | Laura            | Cantero Curado    | 6     | 7 de may de 1993  |     |  |
| 63          | Noelia           | Cantero Moreno    | 3     | 2 de jul de 1989  |     |  |
| 43          | Coral            | Cardenas Montero  | 2     | 2 de tul de 1995  |     |  |
| 41          | Verónica         | Carretero Canito  | 2     | 28 de nov de 1995 |     |  |
| 120         | Francisco José   | Casilda Caro      | 5     | 20 de may de 1993 |     |  |
| 101         | David            | Cavero Sierra     | 5     | 5 de dic de 1992  |     |  |
| 145         | Ismael           | Chacón Martínez   | 6     | 16 de mar de 1993 |     |  |
| 90          | Mirian           | Contreras Moreno  | 4     | 10 de jul de 1994 |     |  |
| 6.9         | Oscar.           | Cordero Rodriguez | 3     | 6 de aco de 1994  |     |  |

#### Figura 2.24

Pero aún podemos hacer una ordenación más sofisticada basada en la ordenación sucesiva de hasta tres campos, aunque esta opción la trataremos un poco más adelante.

#### Autofiltro

En determinadas ocasiones, nos puede interesar mostrar sólo ciertos registros de la tabla pero sin complicarnos demasiado la vida con la consulta. La forma más sencilla de hacerlo es utilizar la herramienta **Autofiltro**. Con ella conseguiremos mostrar en la ventana de datos sólo aquellos registros que coincidan en el valor de un campo con el seleccionado.

#### Actividad 5

- 1. Utiliza la base de datos base2.odb y abre la tabla *Alumnos* en el modo vista de datos. Recuerda que es suficiente con hacer doble clic sobre el nombre de la tabla.
- 2. Selecciona algún registro donde el valor para el campo Grupo sea 1.
- 3. A continuación haz clic en el botón Autofiltro
- 4. En la ventana de datos de la tabla sólo aparecerán aquellos registros correspondientes a alumnos del grupo *1* como muestra la figura 2.25.

| 1.4 | Funnedants | Mamhra             | Analidad           | Com   | Lach Machinetes    |  |
|-----|------------|--------------------|--------------------|-------|--------------------|--|
| 7   | cxpedience | Criching           | Amundo Caro        | Grupo | 14 de estu de 1090 |  |
| 4   |            | Matural            | Álumat Macor       |       | 4 de feb de 1909   |  |
| 0   |            | Alatandro          | Antonio Contilet   | 1     | 15 de mar de 1990  |  |
| 9   |            | María              | Cabalo Santos      | 1     | 18 de ene de 1990  |  |
| 10  | 6          | Gerardo            | Correa Morán       | î     | 4 de cen de 1991   |  |
| 11  |            | Shela              | Come Almeida       | 1     | 29 de ago de 1992  |  |
| 12  | 21<br>12   | Rubén              | Creson Bonila      | 1     | 4 de ago de 1990   |  |
| 2   |            | Rubén              | Durán Miheirico    | 1     | 28 de abr de 1989  |  |
| 13  | 2          | María Dolores      | Durán Rasero       | 1     | 22 de ago de 1989  |  |
| 14  |            | Shela              | Eduardo Sánchez    | 1     | 4 de jul de 1987   |  |
| 15  | 2          | Tamara             | Flores Hernández   | 1     | 8 de feb de 1988   |  |
| 16  | 8          | José Daniel        | García López       | 1     | 10 de abr de 1989  |  |
| 17  |            | Lorena             | García Ortiz       | 1     | 12 de jul de 1988  |  |
| 18  | Ê.         | Clara              | Gil González       | 1     | 1 de abr de 1989   |  |
| 4   |            | Juan Diego         | González Pulido    | 1     | 23 de ago de 1990  |  |
| 19  | 6          | Claudia            | Guerrero Hernández | 1     | 4 de jul de 1989   |  |
| 20  | 0          | Daniel             | Infantes Rubio     | 1     | 20 de may de 1990  |  |
| 21  |            | Sonia              | López González     | 1     | 24 de mar de 1990  |  |
| 22  | 5          | Noelia             | Marcos Gordilo     | 1     | 13 de jun de 1989  |  |
| 23  | Ú.         | Sara               | Marin Gallego      | 1     | 17 de may de 1990  |  |
| 24  | ŝ.         | Gemma Maria        | Martin Pastor      | 1     | 17 de may de 1990  |  |
| 25  | 6          | Alicia María Neves | Moreno Barbosa     | 1     | 29 de dic de 1991  |  |
| 3   |            | Manuel             | Moreno Martín      | 1     | 13 de jun de 1990  |  |
| 5   |            | Jesús              | Naranjo Charro     | 1     | 20 de feb de 1990  |  |
| 1   |            | Verónica           | Romero Milheirico  | 1     | 28 de abr de 1989  |  |
|     |            |                    |                    |       |                    |  |

Figura 2.25

Para recuperar el aspecto original de la tabla y mostrar de nuevo todos sus registros, haz clic

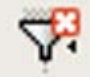

en el icono Eliminar filtro/orden

Existen modos de filtrados más potentes, concretamente la herramienta **Filtro estándar** permite muchas más posibilidades. Hablaremos de ella en la parte del curso dedicada a las consultas, ya que necesitamos avanzar algo más en el conocimiento de OpenOffice Base para aprovechar todas sus características.

# Modificar la apariencia de una tabla

OpenOffice Base permite una serie de pequeñas modificaciones sobre el aspecto de las tablas. Por ejemplo:

Para modificar el ancho de una columna haz clic con el botón derecho sobre su encabezado y selecciona la opción **Ancho de columna**. Si eliges **Automático** será Base quien le asigne la anchura de forma que se puedan leer todos los datos de la misma.

Otra forma de modificar el ancho de una columna es utilizar el ratón. Para hacerlo sitúa el puntero del ratón en uno de los límites laterales de la primera celda de la columna que quieras modificar. El puntero se transforma en una doble flecha como muestra la figura 2.26. En ese momento haz clic con el ratón y arrastra hacia la izquierda o la derecha el límite de la columna.

| Ctividadesi | JeportivasUZ: A   | Nextona Avaida    |       |                   |       |  |
|-------------|-------------------|-------------------|-------|-------------------|-------|--|
| no Enrar 1  | Tel Dell'americas | тейсана мудоа     |       |                   |       |  |
|             | Pa 10 192         | 19 6 - 5          | 41 X1 | * 4 4 4           | 197 L |  |
| Expediente  | Nombre ++         | Apellidos         | Grupo | FechaNacimiento   |       |  |
| 146         | Matarena          | Aceve lo Risco.   | 6     | 24 de ago de 1993 |       |  |
| 7           | Cristia           | Agoado Caro       | 1     | 14 de nov de 1989 |       |  |
| 148         | Cristian          | Aguado Santos     | 6     | 31 de dic de 1899 |       |  |
| 90          | Nazaret           | Alesón Herrezuelo | 4     | 27 de nov de 1995 |       |  |
| 13          | Francisco Javier  | Alfonso Cadenas   | 5     | 1 de jul de 1993  |       |  |
| 12          | Laura             | Álvarez Hidalgo   | 4     | 8 de jul de 1995  |       |  |
| 128         | Jorge             | Álvarez Lindo     | 6     | 6 de dic de 1992  |       |  |
| 5           | Manuel            | Álvarez Menor     | 1     | 4 de feb de 1990  |       |  |
| 8           | Alejandro         | Antonio González  | 1     | 15 de mar de 1990 |       |  |
| 51          | Alfonso           | Antonio Ortiz     | 3     | 6 de dic de 1981  |       |  |
| 19          | Francisco Manual  | Aranha Chaves     | 2     | 4 de feb de 1988  |       |  |
| 37          | Nuria             | Barroso Benitez   | 6     | 21 de jui de 1993 |       |  |
| 31          | Pilar             | Beitrán Sánchez   | 4     | 17 de feb de 1995 |       |  |
| 91          | Manuel            | Bermudez Madrono  | 4     | 27 de ago de 1994 |       |  |
| 99          | David             | Blanco González   | 4     | 24 de jun de 1995 |       |  |
| 18          | Francisco Javier  | Boza Romero       | 4     | 7 de mar de 1995  |       |  |
| 2           | María             | Caballo Santos    | 1     | 18 de ene de 1990 |       |  |
| 77          | Javier            | Caceres Pinheiro  | 4     | 4 de ago de 1995  |       |  |
| 52          | Rodrigo           | Cáceres Vaguerizo | 6     | 13 de nov de 1993 |       |  |
| 47          | Rodrigo           | Cáceres Vaguerizo | 6     | 13 de nov de 1993 |       |  |
| 44          | Medea             | Candalija Castano | 6     | 31 de dic de 1899 |       |  |
| 99          | Luis Manuel       | Cano Nicolas      | 4     | 23 de ene de 1995 |       |  |
| 104         | Ismael            | Cantero Abad      | 5     | 27 de sep de 1992 |       |  |
| 138         | Laura             | Cantero Curado    | 6     | 7 de may de 1993  |       |  |
| 53          | Noelia            | Cantero Moreno    | 3     | 2 de jul de 1989  |       |  |
| 13          | Coral             | Cardenas Montero  | 2     | 2 de tul de 1995  |       |  |
| 11          | Verónica          | Carretero Canito  | 2     | 28 de nov de 1995 |       |  |
| 20          | Francisco José    | Casilda Caro      | 5     | 20 de may de 1993 |       |  |
| 01          | David             | Cayero Sierra     | 5     | 5 de dic de 1992  |       |  |
| 45          | Ismael            | Chacón Martínez   | 6     | 16 de mar de 1993 |       |  |
| 0           | Mirian            | Contreras Moreno  | 4     | 10 de 14 de 1994  |       |  |
| 58          | Óscar             | Cordero Rodriguez | 3     | 6 de ago de 1994  |       |  |
| tion t      | da 67*            |                   |       | 10.000            |       |  |

#### Figura 2.26

Para modificar la altura de las filas, los métodos disponibles son los mismos que hemos descrito para las columnas salvo que, este caso, las modificaciones afectan a todas las filas por igual.

Si deseas cambiar la fuente de texto utilizada para mostrar los datos de la tabla, haz clic con el botón derecho sobre el espacio situado a la izquierda de cada fila y continuación selecciona el comando **Formateado de tablas**. OpenOffice Base mostrará el cuadro de diálogo que puedes ver en la figura 2.27, donde podrás elegir la fuente de texto, su tamaño, el estilo así como otros efectos de fuente.

| hivo Editar | Ver Herramienta:     | s Vegtana Ayyda                               |                 |                     |
|-------------|----------------------|-----------------------------------------------|-----------------|---------------------|
| # 🕑 X       | ·哈····               | M . 1 1 1 1 * *                               | 7 🔻 🖾 🛓         |                     |
| Expediente  | Nombre               | Apellidos Grupo FechaNaci                     | miento          |                     |
| 146         | Macarena             | Acevedo Risco 6 24 de ago d                   | e 1993          |                     |
| 7           | Cristian             | Aguado Caro 1 14 de nov d                     | e 1989          |                     |
| 148         | Cristian             | Aguado Santos 6 31 de dic de                  | 1899            |                     |
| 61          | Nazaret              | Alesón Herrezuelo 4 27 de nov d               | e 1995          |                     |
| 13          | 1 I drictocor Sorris | CATACIENS                                     |                 |                     |
| 82          | Laura                |                                               |                 |                     |
| 128         | Jorge                | Fuente Efectos de fuente                      |                 |                     |
| 6           | Manuel               |                                               |                 |                     |
| 8           | Alejandro            | Fuegte                                        | Estilo          | Tamaño              |
| 51          | Alfonso              |                                               | 1 Married       |                     |
| 49          | Francisco Manu       | Tahoma                                        | Normal          | 8                   |
| 137         | Nuria                | Tahoma                                        | Normal N        | 8                   |
| 81          | Pilor                | Tekton Pro                                    | Negrita         | 9                   |
| 91          | Manuel               | Tekton Pro Cond                               | Cursiva         | 10                  |
| 89          | David                | Tekton Pro Ext                                | Negrita cursiva | 10,5                |
| 88          | Francisco Javie      | Times New Roman                               |                 | 11                  |
| 9           | María                | Traing Dro                                    | ·               | 12                  |
| 97          | Javier               |                                               | 55 M            |                     |
| 152         | Rodrigo              |                                               |                 |                     |
| 147         | Rodrigo              |                                               |                 |                     |
| 144         | Medea                |                                               |                 |                     |
| 99          | Luis Manuel          | 1                                             |                 | 1                   |
| 104         | Ismael               |                                               |                 |                     |
| 138         | Laura                |                                               | Tahoma          | × 1                 |
| 63          | Noelia               |                                               |                 |                     |
| 43          | Coral                |                                               |                 |                     |
| 41          | Verónica             | Se usara la misma fuente en la impresora y en | n la pantalla.  |                     |
| 120         | Francisco José       |                                               |                 |                     |
| 101         | David                |                                               | retar Carcelar  | anda Destablecer    |
| 145         | Ismael               | L AG                                          | the Carcear A   | Mina [Elescargecei] |
| 90          | Mirian               | Contreras Moreno 4 10 de jul de               | 1994            |                     |
| 6.0         | Oren                 | Cardere Dadiana 2 data an de                  | 1004            |                     |

Figura 2.27

Haz clic con el botón derecho sobre el encabezado de cualquier columna y selecciona el comando **Formateado de columnas**. Entre las posibilidades que ofrece el cuadro de diálogo podremos modificar la alineación de los datos y aplicar diferentes formatos.

Para terminar, comentaremos que OpenOffice Base permite ocultar una o más columnas de la tabla temporalmente. Para hacerlo selecciona la columna que quieres ocultar y haz clic con el botón derecho sobre ella para seleccionar la opción **Ocultar columna**. Para volver a hacerla visible tendrás que hacer clic con el botón derecho sobre cualquier celda de la primera fila, seleccionar la opción **Mostrar columnas** y por último hacer clic sobre la columna que queramos que vuelva a ser visible o bien sobre la opción **Todas**. Observa la figura 2.28.

| Actividad     | lesDeportivas02: A | lumnos            |                        |                 |   |
|---------------|--------------------|-------------------|------------------------|-----------------|---|
| Archivo Edita | r Ver Herramientas | Vegtana Ayyda     |                        |                 |   |
|               | 2 時間 め             | 10 . 1            | 1 1 1 1 1 1 1 1        | × RJ L          |   |
| Expedier      | te Nombre          | Apelisian         | 1                      | 1               |   |
| 146           | Macarena           | Acevedo Risco     | Formateado de columnas |                 | ~ |
| 7             | Cristian           | Aguado Caro       |                        | 1               | 1 |
| 148           | Cristian           | Aguado Santos     | Ancho de columna       |                 |   |
| > 80          | Nazaret            | Alesón Herrezueli | Outline columna        |                 |   |
| 113           | Francisco Javier   | Alfonso Cadenas   | Scara columna          |                 |   |
| 82            | Laura              | Alvarez Hidalgo   | Mostrar columnas •     | Grupo           |   |
| 128           | Jorge              | Álvarez Lindo     |                        | EechaNacimiento |   |
| 6             | Manuel             | Alvarez Menor     |                        |                 |   |
| 8             | Alejandro          | Antonio González  |                        | Iodas           |   |
| 51            | Alfonso            | Antonio Ortiz     |                        | W.              |   |
| 49            | Francisco Manuel   | Aranha Chaves     |                        |                 |   |
| 137           | Nuria              | Barroso Benitez   |                        |                 |   |
| 81            | Pilor              | Beltrán Sánchez   |                        |                 |   |
| 91            | Manuel             | Bermudez Madrono  |                        |                 |   |
| 89            | David              | Blanco González   |                        |                 |   |
| 88            | Francisco Javier   | Boza Romero       |                        |                 |   |
| 9             | María              | Caballo Santos    |                        |                 |   |
| 97            | Javier             | Caceres Pinheiro  |                        |                 |   |
| 152           | Rodrigo            | Cáceres Vaquerizo |                        |                 |   |
| 147           | Rodrigo            | Cáceres Vaquerizo |                        |                 |   |
| 144           | Medea              | Candalija Castano |                        |                 |   |
| 99            | Luis Manuel        | Cano Nicolas      |                        |                 |   |
| 104           | Ismael             | Cantero Abad      |                        |                 |   |
| 138           | Laura              | Cantero Curado    |                        |                 |   |
| 63            | Noelia             | Cantero Moreno    |                        |                 |   |
| 43            | Coral              | Cardenas Montero  |                        |                 |   |
| 41            | Verónica           | Carretero Canito  |                        |                 |   |
| 120           | Francisco José     | Casida Caro       |                        |                 |   |
| 101           | David              | Cayero Sierra     |                        |                 |   |
| 145           | Ismael             | Chacon Martínez   |                        |                 |   |
| 90            | Mirian             | Contreras Moreno  |                        |                 |   |
| 68            | Oscar              | Cordero Rodriguez |                        |                 | ~ |
| tegistro H    | de 67*             |                   | 1                      |                 |   |

#### Figura 2.28

Todas estas modificaciones se perderán si no se guardan los cambios al salir de OpenOffice Base, no de la vista hoja de datos de la tabla.

# El Asistente para tablas

El Asistente para tablas de OpenOffice Base incluye multitud de tablas prediseñadas que podemos configurar y utilizar en tan sólo unos minutos. A continuación vamos a crear una tabla utilizando el asistente para tablas.

#### Actividad 6

 Abre la base de datos base2.odb y en el margen izquierdo selecciona Tablas. Después, en la sección Tareas, haz doble clic sobre la opción Usar el asistente para crear tabla. Observa el aspecto del primer paso en la figura 2.29.

| Asistente para tablas                                                                   |                                                                                                    |                           |  |  |  |  |
|-----------------------------------------------------------------------------------------|----------------------------------------------------------------------------------------------------|---------------------------|--|--|--|--|
| Pasos                                                                                   | Seleccione los campos de la tabla                                                                                                    |                           |  |  |  |  |
| Seleccionar campos     Seleccionar campos     Seleccionar campos     Seleccionar campos | Este asistente le ayuda a crear una tabla para la base de datos. Después de seleccionar una<br>categoría de tabla y una tabla de muestra, seleccione los campos que desea incluir en la<br>tabla. Puede incluir campos de más de una tabla de muestra. |                           |  |  |  |  |
| 3. Establecer dave principal                                                            | Categoría                                                                                                    |                           |  |  |  |  |
| 4. Crear tabla                                                                          | Negocios                                                                                                    | O Personal                |  |  |  |  |
|                                                                                         | <u>T</u> ablas de muestra                                                                                                    |                           |  |  |  |  |
|                                                                                         | Activos 💌                                                                                                    |                           |  |  |  |  |
|                                                                                         | Campos dispgnibles                                                                                                    | Campos geleccionados      |  |  |  |  |
|                                                                                         | IDActivo<br>IDCategoríaActivo<br>CódigoDeBarras<br>Comentarios<br>ValorActual<br>FechaCompra                                                                                                    | >> < <<                   |  |  |  |  |
| Ayuda                                                                                   | < Regresar Sigu                                                                                                    | ente > Einalizar Cancelar |  |  |  |  |

Figura 2.29

- 2. De las dos categorías disponibles, elegiremos **Negocios** para seguir esta actividad.
- 3. A continuación, en la lista desplegable **Tablas de muestra** selecciona el modelo denominado *Clientes*.
- Dentro de la sección Campos disponibles encontrarás los campos predefinidos para este modelo. En este caso, nuestra intención es crear una tabla con los datos personales del profesorado, por lo que debemos elegir los campos siguientes: IDCliente, Nombre, Apellido, Dirección, Cuidad, EstadoOProv,

CódPostal y Departamento. Haz doble clic en cada campo o utiliza el botón para pasarlos todos. En este punto, el aspecto del cuadro de diálogo debe ser el que muestra la figura 2.30.

| Asistente para tablas                                   |                                                                                                    |                                                                                                    |                                  |  |  |  |
|---------------------------------------------------------|----------------------------------------------------------------------------------------------------|----------------------------------------------------------------------------------------------------|----------------------------------|--|--|--|
| Pasos                                                   | Seleccione los campos de la tabla                                                                                        |                                                                                                    |                                  |  |  |  |
| 1. Seleccionar campos<br>2. Establecer tipos y formatos | Este asistente le ayuda a crear una ta<br>categoría de tabla y una tabla de mue<br>tabla. Puede incluir campos de más de | bla para la base de datos. Después de<br>stra, seleccione los campos que desea<br>una tabla de muestra. | seleccionar una<br>incluir en la |  |  |  |
| 3. Establecer clave principal                           | Categoría                                                                                                    | ) Personal                                                                                              |                                  |  |  |  |
| T. Crost table                                          | Iablas de muestra                                                                                                    |                                                                                                    |                                  |  |  |  |
|                                                         | Clientes                                                                                                    |                                                                                                    |                                  |  |  |  |
|                                                         | Campos disponibles                                                                                                    | Campos geleccionados                                                                                    |                                  |  |  |  |
|                                                         | NombreCompañía<br>PaísORegión                                                                                            | > IDCliente<br>Nombre                                                                                   | ^                                |  |  |  |
|                                                         | DirCorreoElectrónico<br>NúmeroFax                                                                                        | >> Apelido<br>Dirección                                                                                 |                                  |  |  |  |
|                                                         | NúmeroMóvil<br>Notas                                                                                                    | Ciudad<br>CódPostal                                                                                     |                                  |  |  |  |
|                                                         | Cargo                                                                                                    | Departamento                                                                                            | ~                                |  |  |  |

#### Figura 2.30

Si nos equivocamos al desplazar algún campo o la totalidad, podemos devolverlos a la ventana de origen haciendo clic en los botones

- Podemos añadir campos procedentes de otros modelos de tablas. Basta con elegir otra opción en la lista **Tablas de muestra** y seleccionar los campos que deseemos. Cuando tengamos elegidos todos los campos que vayamos a utilizar pulsa el botón **Siguiente**.
- En el siguiente paso del asistente (figura 2.31), OpenOffice Base ofrece la posibilidad de modificar las propiedades de cada uno de los campos seleccionados e incluso añadir nuevos campos creados por nosotros mismos mediante en el

botón 🛨. Igualmente podemos eliminar alguno de los campos, seleccionándolo

en primer lugar y pulsando a continuación el botón . Aprovecha este paso del asistente para cambiar el nombre del campo *EstadoOProv* por simplemente *Provincia* y del mismo modo cambia IDCliente por IDProfesor conservando el resto de valores como vienen definidos en el modelo. En las propiedades del campo IDProfesor asignaremos *Sí* a la opción **Valor automático**. Por último, selecciona en el margen izquierdo el campo *Departamento* y en la opción **Tipo de campo** elige **Integer[INTEGER]**, esto nos servirá para vincular el código del departamento al que pertenece cada profesor.

| Pasos                                                                                                    | Establecer los format                                                                                                    | os de los campos                                                                                                  |                                                     |
|----------------------------------------------------------------------------------------------------|----------------------------------------------------------------------------------------------------|----------------------------------------------------------------------------------------------------|-----------------------------------------------------|
| <ol> <li>Seleccionar campos</li> <li>Establecer tipos y formatos</li> <li>Establecer clave principal</li> <li>Crear tabla</li> </ol> | Campos geleccionados<br>IDProfesor<br>Nombre<br>Apellido<br>Dirección<br>Ciudad<br>CódPostal<br>EstadoOProv<br>Departamento | Información sobre el campo<br>Nombre de campo<br>Tipo de campo<br>Yalor automático<br>Entrada requerida<br>Tamaño | IDProfesor<br>Integer [ INTEG<br>No 1<br>No 2<br>10 |
|                                                                                                    | -+                                                                                                    |                                                                                                    |                                                     |

Figura 2.31

- Después de hacer clic en el botón Siguiente pasamos a la siguiente ventana del asistente. En ella deberemos establecer la clave principal de nuestra tabla y para ello tenemos tres posibilidades:
  - Si elegimos **Autovalor**, Base añade un nuevo campo que actuará como clave y cuyo valor se incrementará automáticamente cada vez que incluyamos un nuevo registro.
  - $\circ~$  Otra posibilidad es elegir uno de los campos ya existentes en la tabla.
  - Como última opción, nos queda elegir una combinación de campos que sirva para identificar de forma inequívoca cada uno de los registros de la tabla.
- 8. En el ejemplo elegido tenemos un candidato perfecto para ser clave de la tabla, se trata del campo IDProfesor. Después de activar su propiedad Valor automático será el propio programa el que se encargue de añadir un nuevo "valor único" a este campo cada vez que se añada un registro a la tabla. Por lo tanto, selecciona la segunda de las opciones y en la lista desplegable Nombre del campo elige el campo IDProfesor, como puedes ver en la figura 2.32.

Activar la casilla de verificación **Autovalor** tiene el mismo efecto que utilizar la propiedad **Valor automático** de las propiedades del campo. En este caso aparece activada, dado que ya configuramos este aspecto en el paso anterior.

| Asistente para tablas                                                                                          |                                                                                                    |  |  |  |  |  |
|----------------------------------------------------------------------------------------------------|----------------------------------------------------------------------------------------------------|--|--|--|--|--|
| Pasos                                                                                                    | Establecer clave principal                                                                                                    |  |  |  |  |  |
| <ol> <li>Seleccionar campos</li> <li>Establecer tipos y formatos</li> <li>Establecer dave principal</li> </ol> | La dave principal identifica de forma exclusiva a cada registro de una tabla de base de datos.<br>Las daves principales facilitan la vinculación de información en tablas distintas; se recomienda<br>tener una dave principal en cada tabla. Sin una dave principal, no es posible introducir datos<br>en esta tabla. |  |  |  |  |  |
| 4. Crear tabla                                                                                                 | Crear una dave principal                                                                                                    |  |  |  |  |  |
|                                                                                                    | <u>Agregar una dave principal automáticamente</u> <u>Autovalor</u>                                                                                                    |  |  |  |  |  |
|                                                                                                    | Usar un campo existente como dave principal     Nombre del campo DProfesor     Autovalor                                                                                                    |  |  |  |  |  |
|                                                                                                    | O Definir dave primaria como combinación de varios campos<br>Campos disponibles Cargoos de clave principal                                                                                                    |  |  |  |  |  |
|                                                                                                    | IDProfesor<br>Nombre<br>Apellido<br>Dirección                                                                                                    |  |  |  |  |  |
| Ayuda                                                                                                    | < <u>R</u> egresar Siguiente > Einalizar Cancelar                                                                                                    |  |  |  |  |  |

Figura 2.32

9. Después de hacer clic en Siguiente llegamos a la última ventana del asistente donde debemos asignar un nombre a la tabla que, en este caso, llamaremos *Profesores* (figura 2.33). A partir de aquí disponemos de tres opciones: Insertar datos inmediatamente, Modificar el diseño de la tabla y Crear un formulario basado en esta tabla. Selecciona la segunda ellas para comprobar el trabajo realizado por el asistente.

| Asistente para tablas                                                                                       |                                                                                                    | × |  |
|----------------------------------------------------------------------------------------------------|----------------------------------------------------------------------------------------------------|---|--|
| Pasos  1. Seleccionar campos  2. Establecer tipos y formatos  3. Establecer clave principal  4. Crear tabla | Crear tabla<br>¿Qué nombre desea dar a la tabla?<br>Profesores<br>Enhorabuena. Ha proporcionado toda la información que hacía falta para crear la tabla.<br>¿Qué desea hacer a continuación?<br>③ Insertar datos inmediatamente<br>④ Modificar el giseño de la tabla |   |  |
| Ayuda                                                                                                    | Crear un formulario basado en esta tabla           < Regresar                                                                                                    |   |  |

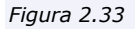

Para seguir trabajando con el curso es necesario añadir algunas tablas más. Por este motivo la siguiente actividad será añadir todas las tablas que necesitamos. Muchas de estas tablas:

Alumnos, Profesores, Cursos, Departamentos, Tutorías... nos pueden servir de base para desarrollar casi cualquier necesidad que se nos plantee en la actividad diaria del centro como por ejemplo: Gestionar los horarios de tutoría, controlar diferentes aspectos de nuestros alumnos como faltas de asistencia, notas, méritos...

#### Actividad 7

A continuación crearemos el resto de tablas necesarias para completar los ejemplos del resto del curso. En este caso podemos distinguir tres tipos de tablas:

- En primer lugar tenemos las tablas básicas que nos servirán para la mayoría de las bases de datos que necesitemos diseñar en nuestro centro. Nos referimos a: *Cursos, Alumnos, Profesores y Departamento.*
- También tenemos las tablas relacionadas con el ejemplo de la gestión de Actividades Deportivas. En este caso serían: *Actividades, Calendario, Equipos* y *Participantes*.
- Por último, planteemos las tablas necesarias para nuestro otro ejemplo, la gestión de tutorías de nuestro centro. En este caso, como tablas específicas serían necesarias: *Tutorías y ProfesoresCursos*.

No existe ningún problema en que todas estas tablas se encuentren dentro de un mismo archivo de bases de datos de OpenOffice, simplemente utilizaremos las que sean necesarias en cada caso.

Para la correcta realización de esta actividad hay que tener en cuenta lo siguiente:

- El Asistente no sería una buena opción para diseñar estas tablas por lo que recomendamos **utilizar la vista diseño** y todo lo aprendido hasta ahora. Debe tenerse cuidado a la hora de establecer las claves primarias de cada tabla, ya que una vez guardada la tabla no es posible modificarlas. El campo o campos clave que hay que establecer en cada caso se encuentran resaltados en negrita e identificados como tales en la Descripción.
- Recuerda evitar las tildes y los espacios en los nombres de los campos.

Empecemos con las tablas comunes, teniendo en cuenta que las tablas Alumnos y Profesores ya se han creado en actividades anteriores.

#### Tabla Cursos

| Nombre del campo | Tipo de dato      | Propiedades             | Descripción                                     |
|------------------|-------------------|-------------------------|-------------------------------------------------|
| IdCurso          | Integer [INTEGER] | Valor automático a "Sí" | Identificación para cada curso<br>(CAMPO CLAVE) |
| Curso            | Texto [VARCHAR]   | Por defecto             | Nombre del curso, 1B, 2C,<br>3A,                |

#### Tabla Departamentos

| Nombre del campo | Tipo de dato      | Propiedades | Descripción                              |
|------------------|-------------------|-------------|------------------------------------------|
| IdDepartamento   | Integer [INTEGER] | Por defecto | Código del departamento<br>(CAMPO CLAVE) |
| Nombre           | Texto [VARCHAR]   | Por defecto | Denominación del departamento.           |

Ahora crearemos las tablas vinculadas al ejemplo de Actividades Deportivas.

#### Tabla Actividades

| Nombre del campo | Tipo de dato      | Propiedades                | Descripción                                            |
|------------------|-------------------|----------------------------|--------------------------------------------------------|
| IdActividad      | Integer [INTEGER] | Valor automático a<br>"Sí" | Identificación para<br>cada actividad<br>(CAMPO CLAVE) |
| Actividad        | Texto [VARCHAR]   | Por defecto                | Nombre de la<br>actividad                              |

#### Tabla Equipos

| Nombre del campo | Tipo de dato      | Propiedades                | Descripción                                         |
|------------------|-------------------|----------------------------|-----------------------------------------------------|
| IdEquipo         | Integer [INTEGER] | Valor automático a<br>"Sí″ | Identificación para<br>cada equipo (CAMPO<br>CLAVE) |
| Equipo           | Texto [VARCHAR]   | Por defecto                | Nombre del equipo                                   |

#### Tabla Calendario

(Ten en cuenta que la clave de esta tabla está formada por cuatro campos.)

| Nombre del campo | Tipo de dato      | Propiedades     | Descripción                                                                                                    |
|------------------|-------------------|-----------------|----------------------------------------------------------------------------------------------------|
| Jornada          | Integer [INTEGER] | Por defecto     | Identificación para Jornada.                                                                                                    |
| Actividad        | Integer [INTEGER] | Por defecto     | Identificativo<br>correspondiente a la<br>actividad y que se relaciona<br>con la tabla Actividades.<br>(CAMPO CLAVE)                    |
| Fecha            | Fecha [DATE]      | Por defecto     | Fecha en la que se celebra<br>el encuentro. (CAMPO<br>CLAVE)                                                                            |
| Hora             | Hora [TIME]       | Por defecto     | Hora a la que se celebra el<br>encuentro. (CAMPO CLAVE)                                                                                 |
| Lugar            | Texto [VARCHAR]   | Por defecto     | Si el centro dispone de más<br>de una pista deportiva, este<br>campo guarda el lugar<br>donde se celebra el<br>encuentro. (CAMPO CLAVE) |
| EquipoA          | Integer [INTEGER] | Campo requerido | Identificativo del primer<br>equipo.                                                                                                    |

| EquipoB          | Integer [INTEGER] | Campo requerido | Identificativo del segundo<br>equipo.         |
|------------------|-------------------|-----------------|-----------------------------------------------|
| ResultadoEquipoA | Integer [INTEGER] | Por defecto     | Guarda los tantos anotados<br>por el EquipoA. |
| ResultadoEquipoB | Integer [INTEGER] | Por defecto     | Guarda los tantos anotados<br>por el EquipoB. |

\*\*\* La clave de esta última tabla está formada por los campos Actividad, Fecha, Hora y Lugar.

#### Tabla Participantes

| Nombre del campo      | Tipo de dato      | Propiedades | Descripción                              |
|-----------------------|-------------------|-------------|------------------------------------------|
| Alumno                | Integer [INTEGER] | Por defecto | Código de alumno. (CAMPO<br>CLAVE)       |
| ParticipanteEquipo    | Integer [INTEGER] | Por defecto | Código del equipo. (CAMPO<br>CLAVE)      |
| ParticipanteActividad | Integer [INTEGER] | Por defecto | Código de la actividad.<br>(CAMPO CLAVE) |

En la tabla "Participantes" necesitamos utilizar los tres campos disponibles para componer la clave única. Además, teniendo en cuenta que esta tabla es una de las más importantes de nuestro ejemplo estudiemos mejor el sentido de cada uno de sus campos:

| Alumno                | Hace referencia la código de expediente del alumnos, con<br>este dato obtendremos después el resto de información<br>necesaria para identificar el alumno.                                           |
|-----------------------|----------------------------------------------------------------------------------------------------|
| ParticipanteEquipo    | Código del equipo del que forma parte el alumno. Por<br>ejemplo, el equipo "LocosDelBalón" tiene asociado el<br>código 0, pues bien, este será el dato que necesitamos<br>para completar esta tabla. |
| ParticipanteActividad | De nuevo utilizamos un código, pero esta vez corresponde<br>a la actividad en la que participa el equipo: "Fútbol",<br>"Baloncesto"                                                                  |

En cualquier caso, para poder introducir datos en la tabla Participantes, es necesario crear previamente las tablas implicadas. Una de ellas, "Alumnos", ya forma parte de nuestra base de datos pero "Equipos" y "Actividades" aún no.

Por último, diseñaremos las tablas para trabajar con las propuestas relacionadas con el ejemplo de gestión de tutorías. La tabla "Tutorías" y "Profesores" nos permitirá añadir más variedad a los ejemplos utilizados durante el curso. Más concretamente la tabla "Tutorías" nos permitirá disponer de todos los horarios de tutorías de los profesores del centro.

| Nombre del campo | Tipo de dato      | Propiedades                | Descripción                                                |
|------------------|-------------------|----------------------------|------------------------------------------------------------|
| IdTutoria        | Integer [INTEGER] | Valor automático a<br>"Sí" | (CAMPO CLAVE)                                              |
| Profesor         | Integer [INTEGER] | Por defecto                | Código del profesor.                                       |
| Curso            | Integer [INTEGER] | Por defecto                | Código del curso<br>asociado a la tutoría<br>(1B, 1C, 2A). |
| DiaSemana        | Texto [VARCHAR]   | Por defecto                | Lunes, Martes,<br>Miércoles                                |
| HoraTutoria      | Hora [TIME]       | Por defecto                | Hora disponible para la<br>tutoría.                        |

#### Tabla Tutorías

#### Tabla ProfesoresCursos

| Nombre del campo | Tipo de dato      | Propiedades                              | Descripción                                                                |
|------------------|-------------------|------------------------------------------|----------------------------------------------------------------------------|
| Profesor         | Integer [INTEGER] | Por defecto                              | Código del profesor.<br>(CAMPO CLAVE)                                      |
| Curso            | Integer [INTEGER] | Por defecto                              | Código del curso<br>asociado al profesor<br>(1B, 1C, 2A).<br>(CAMPO CLAVE) |
| Tutor            | Sí/No [BOOLEAN]   | Valor predeterminado, configurar a "No". | Si es tutor del curso el<br>campo estará a "Sí"                            |

La tabla "ProfesoresCursos" nos permitirá identificar de forma precisa los grupos (cursos) a los que imparte clase cada profesor. Además con el campo "Tutor" sabremos qué curso está directamente tutelado por el profesor.

# Relaciones entre tablas

OpenOffice Base es un gestor de base de datos relacional, entre otras cosas,porque permite establecer vínculos o relaciones entre las tablas que lo componen. El objetivo de estas relaciones sería principalmente evitar la duplicidad de información, así como optimizar el rendimiento de la base de datos.

#### Tipos de relaciones

La manera en que se relacionan las tablas entre sí da lugar a comportamientos diferentes. Podemos definir tres tipos de relaciones:

> Uno a muchos. Muchos a muchos. Uno a uno.

De todas ellas la más utilizada y recomendable en la mayoría de los casos será el modelo *Uno a muchos*.

#### Uno a muchos

En las relaciones de *uno a muchos* cada registro de una tabla A, a la que llamaremos tabla primaria, puede estar enlazado con más de un registro de otra tabla B, a la que llamaremos tabla secundaria. En cambio, cada registro de la tabla B sólo puede estar enlazado a un registro de la tabla A.

Tomando como referencia nuestra base de datos de ejemplo, cada alumno de la tabla *Alumnos* estará relacionado con un único registro de la tabla *Cursos*. Y a la inversa, a cada registro de la tabla *Cursos* le pueden corresponder varios alumnos de la tabla *Alumnos*. Para que te resulte más sencillo el razonamiento lógico sería el siguiente: cada alumno sólo puede pertenecer a un curso (lado *uno* de la relación) mientras que a un mismo curso pueden pertenecer varios alumnos (lado *muchos* de la relación). Observa la figura 2.34.

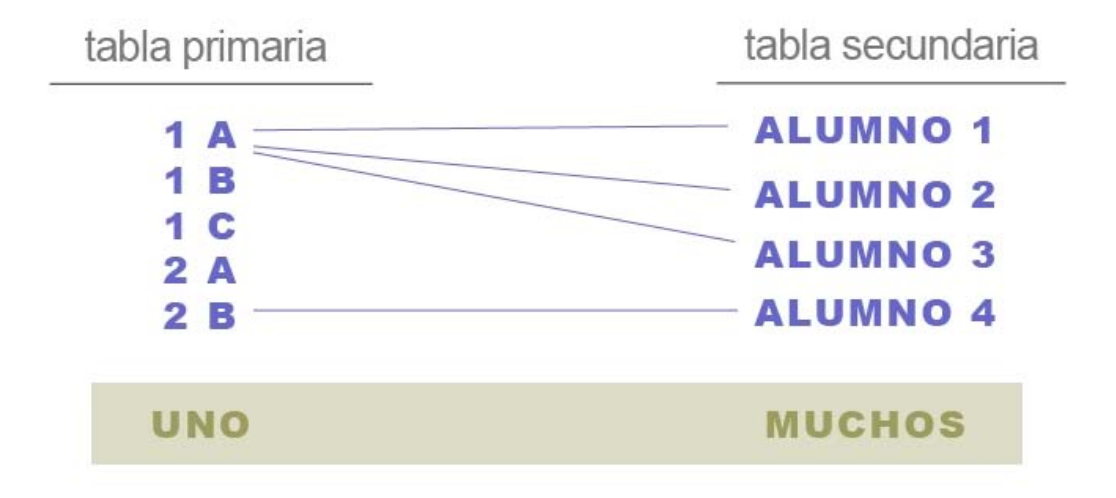

#### Figura 2.34

Este sea quizás uno de los conceptos del curso más complicados de entender pero no te preocupes, con algunos ejemplos y algo de práctica no tendrás ningún problema para establecer relaciones entre tablas.

#### Muchos a muchos

En las relaciones *Muchos a muchos* a cada registro de la tabla A se le pueden asociar varios registros de la tabla B y cada registro de la tabla B puede estar relacionado con más de un registro de la tabla A. Este tipo de relaciones no son muy recomendables y debemos tratar de evitarlas utilizando tablas intermedias en las que se utilizarían relaciones de uno a muchos como puedes ver en la figura 2.35.

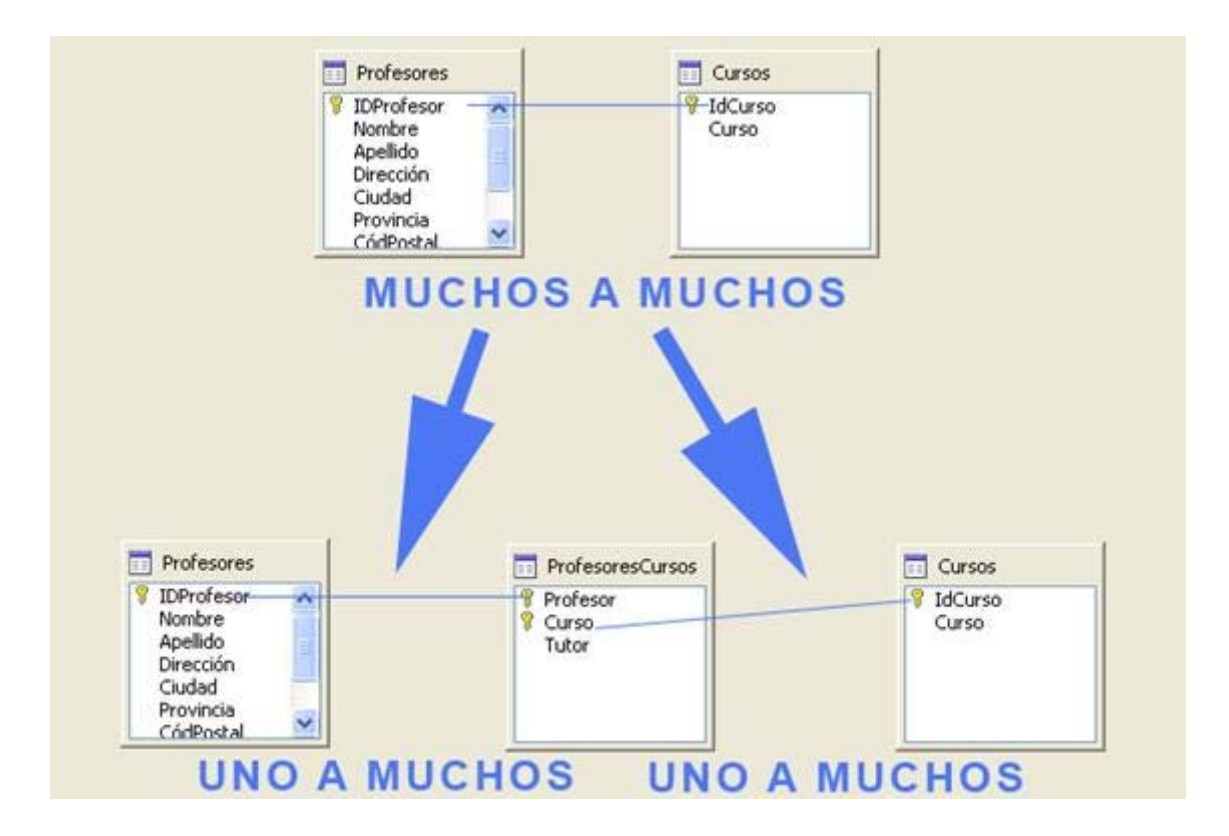

#### Figura 2.35

Un ejemplo de relación de este tipo lo encontramos en la relación entre profesores y cursos ya que un profesor puede dar clase en más de un curso, y a su vez, cada curso dispone de varios profesores impartiendo distintas materias... En nuestro ejemplo hemos evitado esta situación con la tabla *ProfesoresCurso*, que se relaciona con las tablas *ProfesoresCursos*, de esta forma mantenemos la información ordenada y podemos obtener, por ejemplo: "un listado de todos los profesores que imparten clase en 1ºA"

#### Uno a uno

Cada registro de la tabla A se relaciona con un único registro de la tabla B y cada registro de la tabla B sólo se relaciona con un elemento de la tabla A. Este tipo de relaciones son poco comunes.

Podemos ejemplificar este tipo de relación si tuviéramos una tabla, llamada *Privada*, en la que se almacena información privada de cada alumno, como su DNI. En este caso, a cada registro de la tabla *Alumnos* le corresponde un registro de la tabla *Privada*, con el DNI del alumno del registro, y a cada registro de la tabla *Privada* le corresponde un único registro de la tabla *Alumnos*.

#### Establecer relaciones entre tablas

Como requisito indispensable para establecer una relación entre dos tablas es necesario que ambas tablas tengan un campo en común que además debe cumplir una serie de requisitos:

El campo debe ser del mismo tipo en ambas tablas. Habitualmente se suelen utilizar tipos enteros (INTEGER) para este propósito, aunque nos valdría igualmente cualquier otro tipo siempre y cuando sea el mismo en las dos tablas.

La propiedad **Tamaño del campo** debe ser igual en ambas tablas.

- Si el campo en la tabla primaria está definido como de **Valor automático** en la tabla secundaria debe estar definido como **INTEGER**.
- El campo común debe ser Clave principal en la tabla primaria.

Después de leer estas condiciones seguro que cobra mucho más sentido la importancia de una buena planificación. Imagina que tienes que cambiar el tipo de datos de una tabla para poder establecer una relación y pierdes todo su contenido.

Para entender mejor toda esta información, veamos en la siguiente actividad los pasos necesarios para establecer relaciones en OpenOffice Base.

Antes de continuar debes saber que no puede existir ningún registro de la tabla secundaria que no esté enlazado con la tabla primaria y del mismo modo, no será posible eliminar un registro de la tabla primaria si tiene enlazados registros de la tabla secundaria. Todo este tiene que ver con la definición de "Integridad referencial" de las bases de datos relacionales.

#### Actividad 8

Veamos cómo crear la primera relación entre las tablas Alumnos y Cursos.

- 1. Para la siguiente actividad te proporcionamos la base de datos denominada base2b.odb, donde ya se encuentran todas las tablas creadas y hemos incluidos algunos datos para que puedas trabajar más cómodamente.
- Desde la ventana principal de OpenOffice Base ejecuta el comando Herramientas > Relaciones para mostrar la ventana Diseño de relación que puedes ver en la figura 2.36.

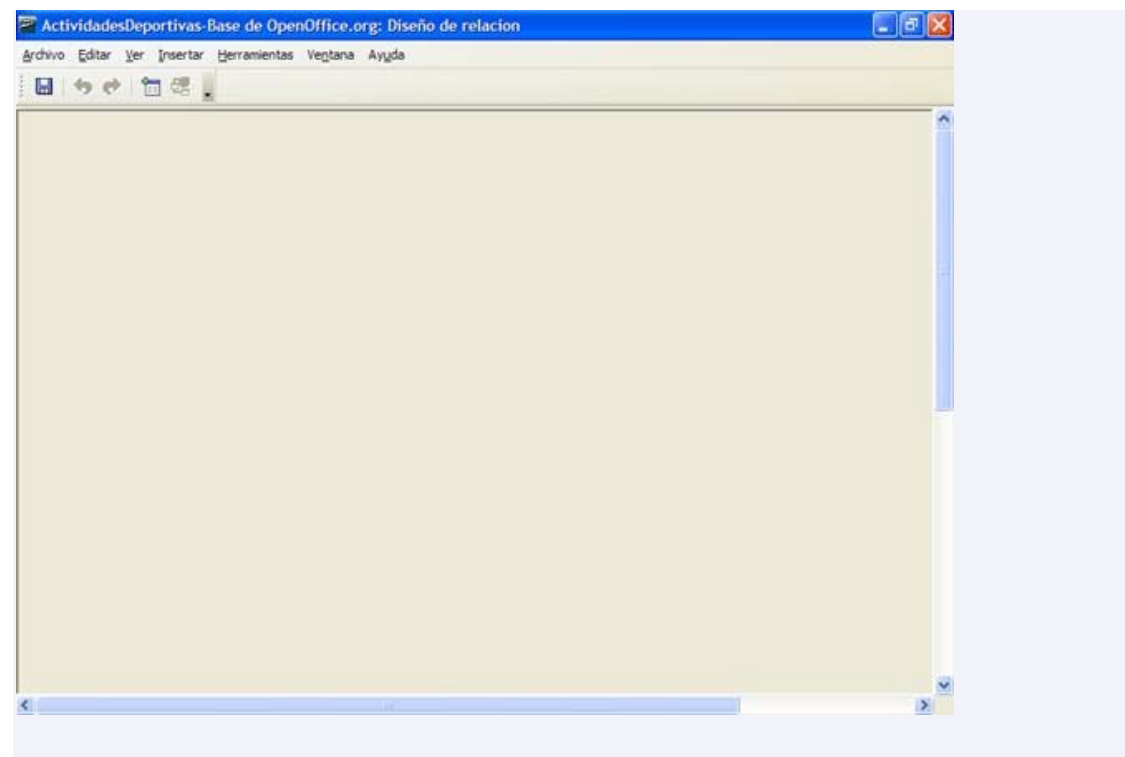

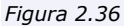

3. Si no hemos definido aún ninguna relación, Base mostrará por defecto el cuadro de diálogo Agregar tablas como muestra la figura 2.37. Si por algún motivo no aparece este cuadro de diálogo utiliza el botón que hemos resaltado en la misma figura. Para empezar, haz doble clic sobre la tabla Alumnos y sobre la tabla Cursos.

| Edur yer perter Benamentas Veg | ana Angda                                                                                                    |  |
|--------------------------------|----------------------------------------------------------------------------------------------------|--|
| ~                              |                                                                                                    |  |
|                                | Apregar tablas                                                                                                    |  |
|                                | Alumos     Alumos       Calendario     Cenar       Cursos     Cenar       Departamentos     Angda       E Saupos     Partogantes       Profesores     Profesores       Tutorias     Tutorias |  |
|                                |                                                                                                    |  |
|                                |                                                                                                    |  |
|                                |                                                                                                    |  |

Figura 2.37

 En la ventana Diseño de relación aparecerán las dos tablas junto con todos sus campos como puedes ver en la figura 2.38. Haz clic en el botón Cerrar del cuadro de diálogo Agregar tablas.

| CursoOpenOfficeBa                  | se02b-Base de OpenO         | ffice.org: Diseño de relacion |   |
|------------------------------------|-----------------------------|-------------------------------|---|
| hivo ⊑ditar ⊻er [nse               | rtar Herramientas Venta     | ana Ayyda                     |   |
| a ७ १ 🗖 ई                          | 6.                          |                               |   |
| Alumnos Expediente Nombre Apelidos | Cursos<br>VidCurso<br>Curso |                               | 2 |
| FechaNacimiento                    |                             |                               |   |
|                                    |                             |                               |   |
|                                    |                             |                               |   |
|                                    |                             |                               |   |
|                                    |                             |                               |   |
|                                    |                             |                               |   |
|                                    |                             |                               |   |

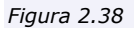

5. A continuación vamos a establecer la relación entre el campo *Grupo* de la tabla *Alumnos* y el campo *IdCurso* de la tabla *Cursos*. Para ello haz clic en el campo *IdCurso* de la tabla *Cursos* y sin soltar arrastra hasta caer sobre el campo *Grupo* de la tabla Alumnos. Aparecerá una línea que unirá ambos campos, indicando que se ha establecido la relación (figura 2.39).

| CursoOpenOfficeBase02b-Base de OpenOffice.org: Diseño de relacion | 🔳 🗗 🔀 |
|-------------------------------------------------------------------|-------|
| Archivo Editar Yer Insertar Herramientas Ventana Ayyda            |       |
| ■ ★ ♥ 管 帮 .                                                       |       |
|                                                                   |       |
| Alumnos Cursos                                                    |       |
| Expedente     Expedente     IdCurso                               |       |
| Apelidos n                                                        |       |
| FechaNacimiento                                                   |       |
|                                                                   |       |
|                                                                   |       |
|                                                                   |       |
|                                                                   |       |
|                                                                   |       |
|                                                                   |       |
|                                                                   |       |
|                                                                   |       |
|                                                                   |       |
|                                                                   |       |
|                                                                   |       |
|                                                                   |       |
|                                                                   |       |
|                                                                   |       |
|                                                                   |       |
|                                                                   | ~     |
| N                                                                 |       |

Figura 2.39

Junto a *IdCurso* Aparece un 1 y una pequeña *n* junto al campo *Grupo* indicando que se trata de una relación uno a muchos en la que cada alumno pertenece a un grupo y cada grupo puede tener asociado varios alumnos.

#### Actividad 9

 A continuación debemos añadir las restantes tablas y relaciones de nuestra base de datos. Si no te encuentras en la ventana relaciones, elige el menú Herramientas y selecciona el comando Relaciones. A continuación, haz clic en el

icono Agregar tablas

- 2. Añade todas las tablas disponibles y cuando termines, haz clic en el botón **Cerrar** del cuadro de diálogo **Agregar tablas**.
- 3. Establece las relaciones según el resultado que puedes comprobar en la figura 2.40. Por ejemplo, haz clic en el campo *Departamento* de la tabla *Profesores* y arrastra hasta el campo *IdDepartamento* de la tabla "*Departamentos*", con esto ya tendrás definida una nueva la relación entre estas dos tablas.
- 4. Recuerda que puedes hacer clic sobre el título de cualquiera de las tablas y moverla hasta la posición que desees dentro de la ventana de relaciones. Este aspecto es sobre todo por comodidad y por mejorar visualmente la compresión del esquema de relaciones.

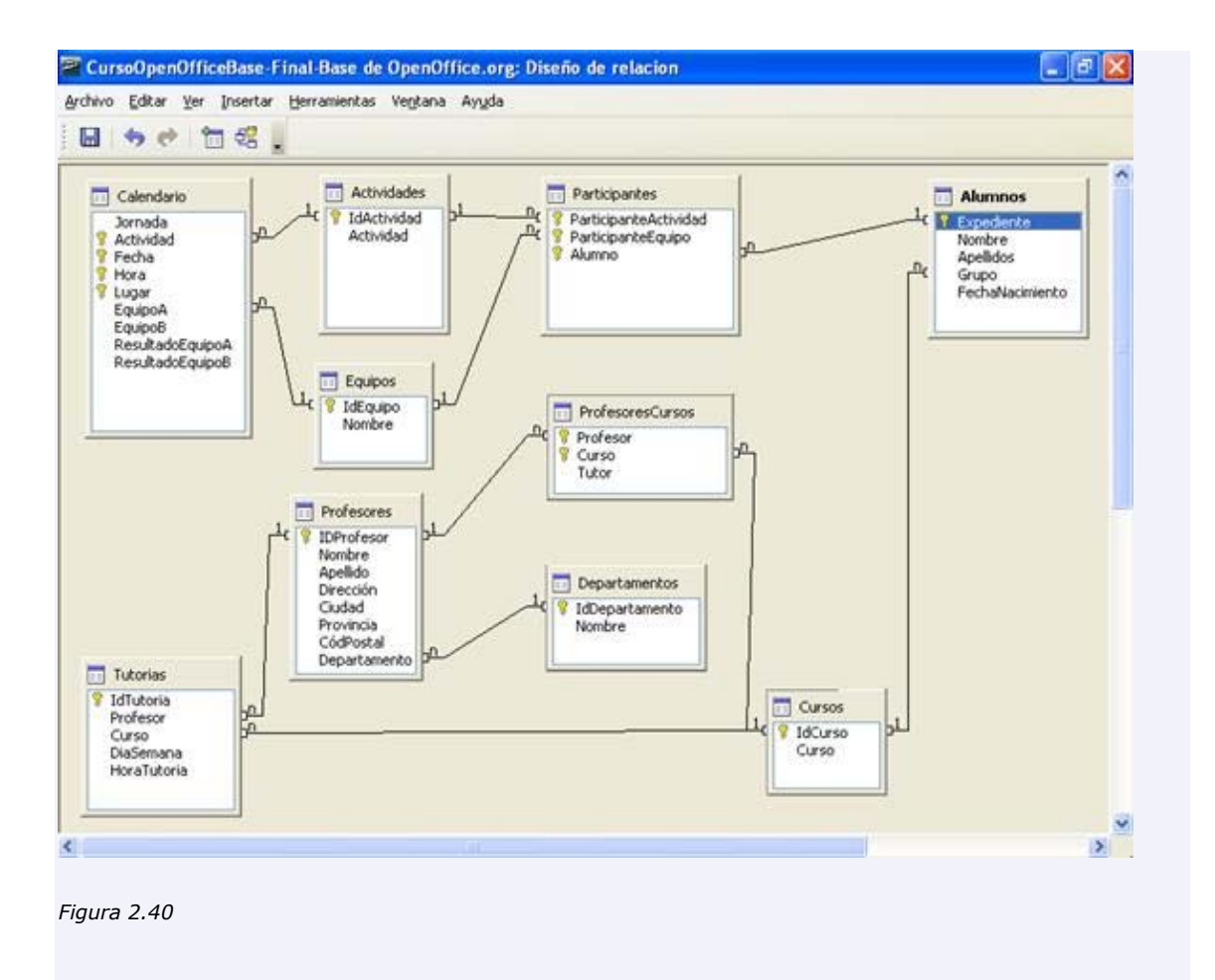

Otra forma de establecer una relación entre dos tablas es utilizar el botón situado en la barra de herramientas. En este caso, OpenOffice Base muestra el cuadro de diálogo que puedes ver en la figura 2.41. En él, debemos seleccionar en las listas desplegables situadas en la parte superior, las dos tablas implicadas en la relación para después seleccionar los campos que se vincularán.

| abias implicadas                                                  | 64                        |   |
|-------------------------------------------------------------------|---------------------------|---|
| Actividades 🛛 🗹                                                   | Alumnos                   | ~ |
| Actividades<br>Calendario                                         | -                         |   |
| Equipos                                                           | Alumnos                   |   |
| Participantes                                                     |                           |   |
| <u>&lt;</u>                                                       | )                         | > |
| pciones de actualización                                          | Opciones de eliminación – | > |
| Original acción     Ninguna acción     Actualizar <u>c</u> ascada | Opciones de eliminación - | > |
| Oner <u>null</u>                                                  | Opciones de eliminación - | > |

Figura 2.41

# Configurar las relaciones

Una vez establecida la relación podemos modificar sus características. Para ello será suficiente con hacer doble clic sobre la línea que representa la relación o bien hacer clic con el botón derecho sobre la misma y elegir el comando **Editar**. En ambos casos, OpenOffice Base muestra el cuadro de diálogo que aparece en la figura 2.42 con la configuración por defecto de la relación.

| ablas implicadas                                                                                                    |                                                                                                    | _ |
|----------------------------------------------------------------------------------------------------|----------------------------------------------------------------------------------------------------|---|
| Participantes                                                                                                    | Alumnos                                                                                                    | 4 |
| ampos implicados                                                                                                    | 63                                                                                                    |   |
| Participantes                                                                                                    | Alumnos                                                                                                    |   |
| Alumno                                                                                                    | 💌 Expediente                                                                                                    |   |
| <                                                                                                    |                                                                                                    | > |
| pociones de actualización                                                                                                   | Opciones de eliminación -                                                                                                  | > |
| pciones de actualización                                                                                                    | <ul> <li>Opciones de eliminación -</li> <li>Ninguna acción</li> </ul>                                                      | 2 |
| Contraction     Contraction     Contraction     Contraction     Actualizar cascada                                          | <ul> <li>Opciones de eliminación -</li> <li>Ninguna acción</li> <li>Eliminar cascada</li> </ul>                            | 2 |
| Contraction     Contraction     Contraction     Contraction     Contraction     Contraction     Contraction     Contraction | <ul> <li>Opciones de eliminación –</li> <li>Ninguna acción</li> <li>Eliminar cascada</li> <li>Poner <u>n</u>ull</li> </ul> | 2 |

#### Figura 2.42

La relación establecida entre las dos tablas implica que cualquier modificación realizada sobre la información que contiene la tabla primaria afectará a los datos de la tabla secundaria. Si por ejemplo eliminamos el grupo 1 de la tabla *Cursos* esto afectará a todos los registros de la tabla *Alumnos* pertenecientes a ese grupo. Determinar cómo reaccionará la base de datos ante estas modificaciones y otras similares es lo que permite configurar el cuadro de diálogo **Relaciones**.

La parte inferior de la ventana está dividida en dos partes correspondientes a la acción que llevará a cabo la base de datos cuando actualicemos y cuando eliminemos un registro de la tabla primaria respectivamente (figura 2.43). Si seleccionamos la opción **Ninguna acción** los cambios en la tabla primaria no afectarán a la tabla secundaria. Esta decisión, probablemente, nos conduzca a inconsistencias en la base de datos y por lo tanto no es recomendable.

| blas implicadas                                                                                                    | 14                                                                                  |
|----------------------------------------------------------------------------------------------------|-------------------------------------------------------------------------------------|
| Participantes                                                                                                    | Alumnos                                                                             |
| ampos implicados                                                                                                    | 3                                                                                   |
| Participantes                                                                                                    | Alumnos                                                                             |
| Alumno                                                                                                    | Expediente                                                                          |
| <                                                                                                    | 3                                                                                   |
| Cones de actualización                                                                                                    | Opciones de eliminación                                                             |
| <ul> <li>✓ model actualización model actualización model actualización model acción model acción model acción model acción model actualización model actualización model act</li></ul> | Opciones de eliminación                                                             |
| Ciones de actualización                                                                                                    | Opciones de eliminación<br>⊙ Ninguna a <u>c</u> ción<br>○ Eliminar c <u>a</u> scada |
| Cones de actualización  Ninguna acción  Actualizar <u>c</u> ascada  Poner <u>n</u> ull                                                                                                    | Opciones de eliminación                                                             |

Figura 2.43

En cambio, si elegimos **Actualizar y Eliminar cascada** la tabla secundaria verá sus registros eliminados o actualizados en función de la acción que se lleve a cabo en la tabla primaria. Seguramente ésta sea la elección más segura y conservadora de las posibles y es la que debemos utilizar en la mayoría de los casos.

La posibilidad de **Poner null** provocará que, automáticamente, el campo relacionado en la tabla secundaria pase a null (vacío) cuando se modifique la tabla primaria.

Por último, la opción **Predeterminar** hace que el campo relacionado de la tabla secundaria sea sustituido por el valor predeterminado definido en la creación de la tabla.